# **CNEE 208** Linux Network Administration

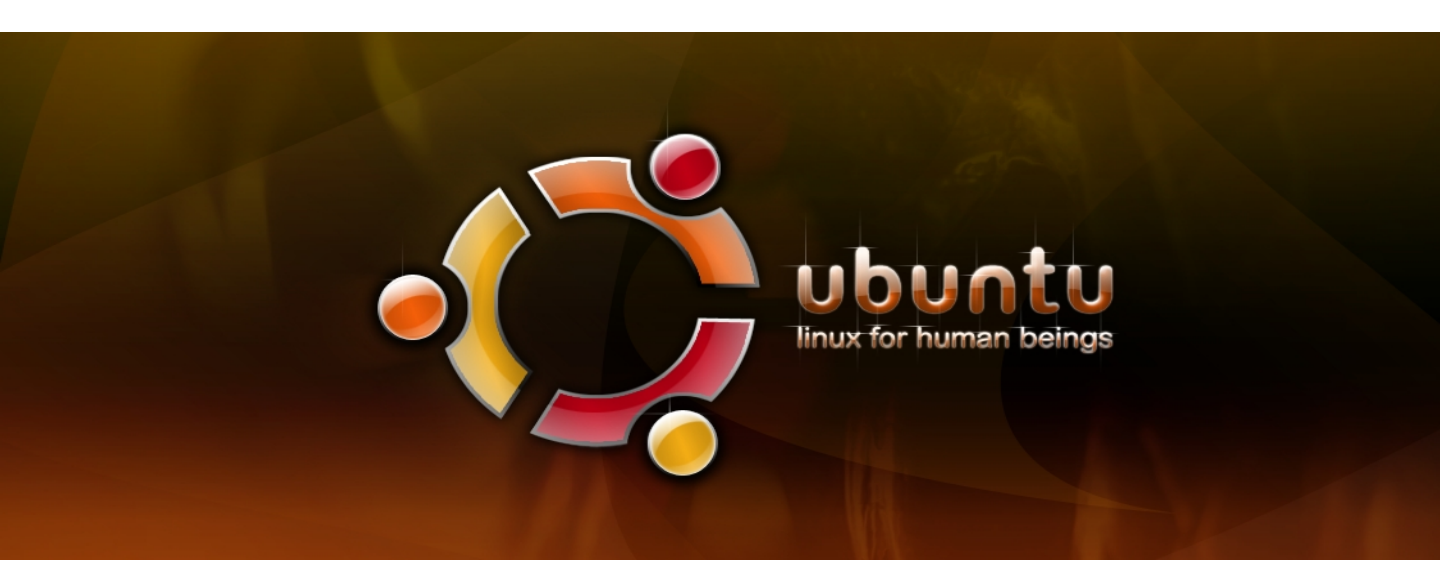

# Lab Manual

Steve Phillips Jeff Fuller

September 2009

### **Table of Contents**

| Introduction3                 |
|-------------------------------|
| Tips & Tricks 4               |
| Lab 1: Installing VirtualBox6 |
| Lab 2: Installing Ubuntu10    |
| Lab 3: DHCP Server18          |
| Lab 4: DNS Server 22          |
| Lab 5: FTP Server 28          |
| Lab 6: SSH Server             |
| Lab 7: E-mail Server32        |
| Lab 8: Web Server & Blog 46   |
| Additional Information55      |
| About the Authors 56          |
| Acknowledgments57             |

# Introduction

This lab manual is intended to be a user-friendly guide to networking and configuring Linux servers. We will be using Ubuntu, though much of what you learn in this course can be applied to other Linux distributions as well.

After installing VirtualBox and Ubuntu, you will learn how to install and configure DHCP, DNS, FTP, SSH, e-mail, a webserver, and a WordPress blog.

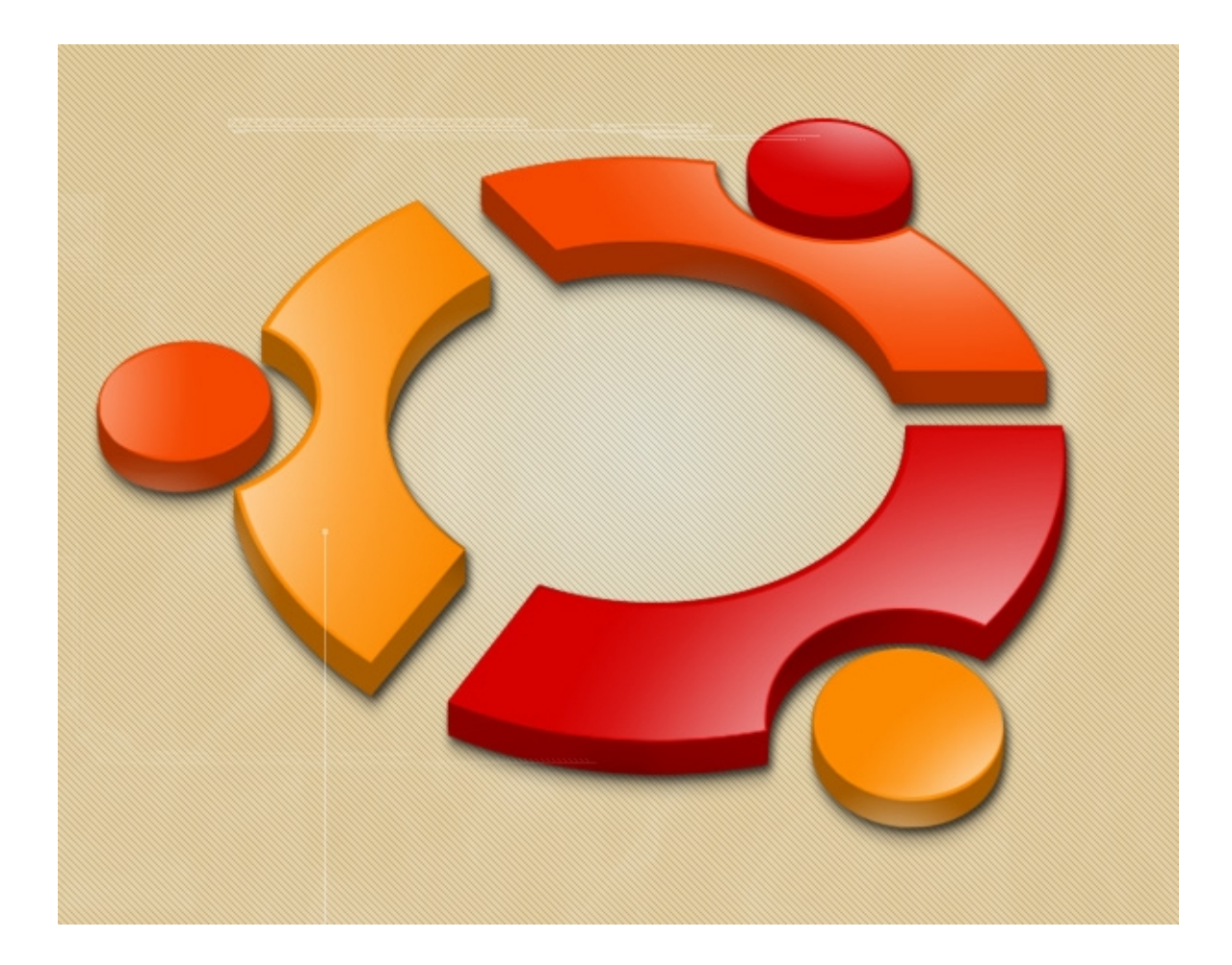

# Tips & Tricks

#### **Running Commands**

When we say to run *sudo apt-get install apache2*, for instance, we mean to type the above command into a command prompt, also known as a terminal or CLI (command line interface). To open a new terminal, to go to Applications > Accessories > Terminal.

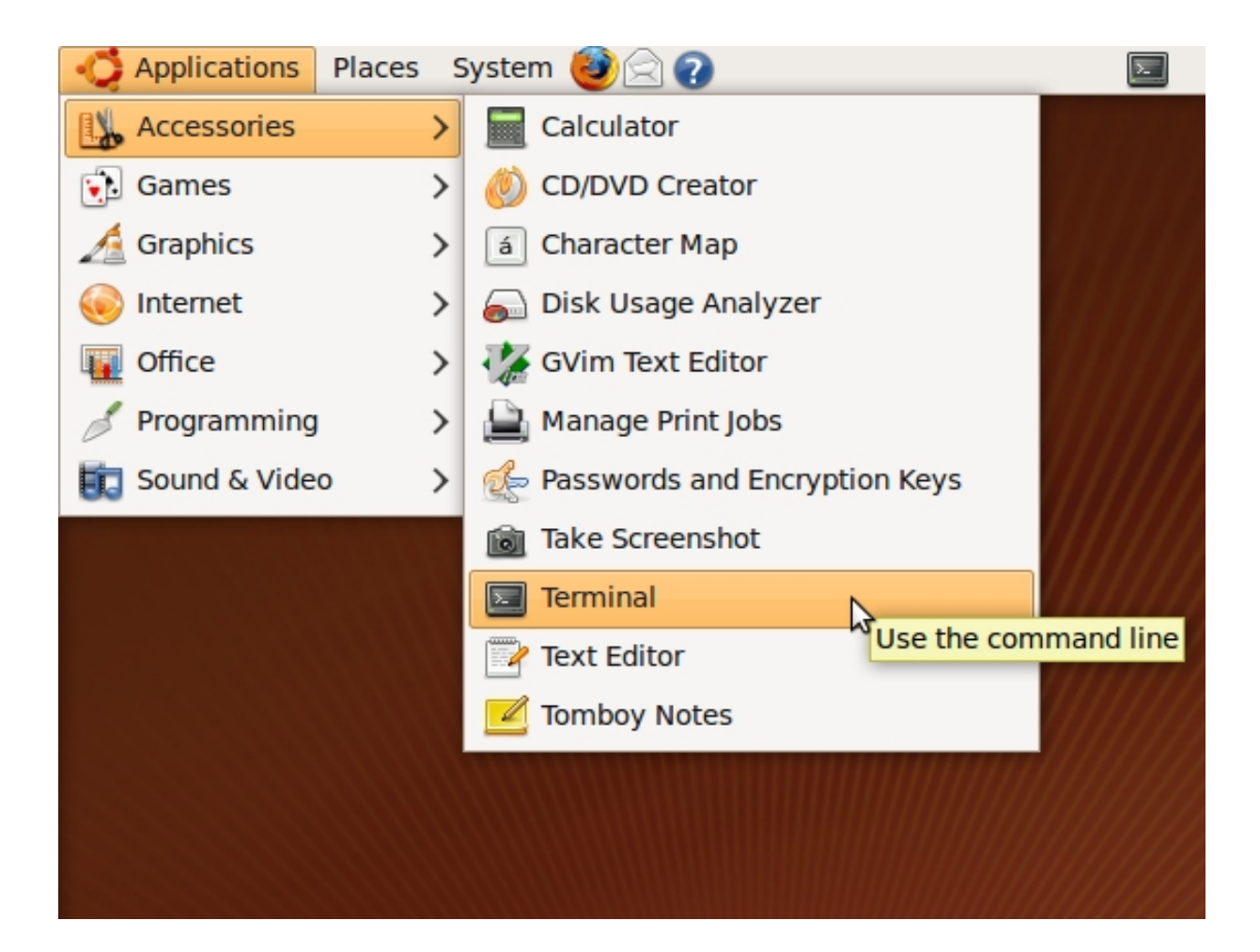

For convenience, you may want to add Terminal to your panel (the bar at the top of the screen) so you can access it with one click – by clicking on the icon – instead of finding it in the Applications menu every time you need to enter a command.

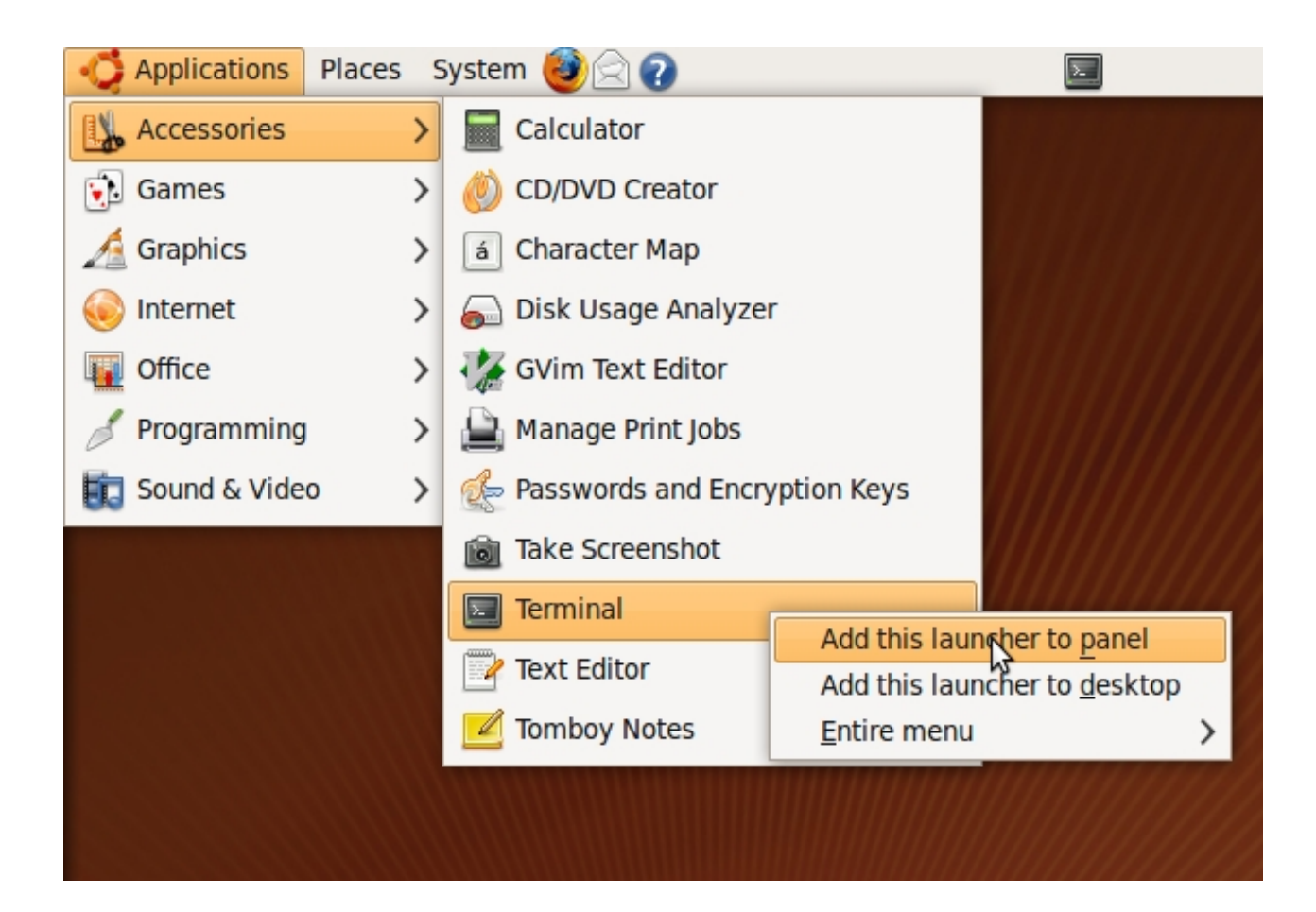

### Lab 1 VirtualBox Installation

| 😌 Sun VirtuaBox            |                       |                       |  |  |
|----------------------------|-----------------------|-----------------------|--|--|
| File Machine Help          |                       |                       |  |  |
| 🔘 🍪 🤿 🖑                    | 🤪 Details 💿 Snapshots | (1) 🦻 Description     |  |  |
| New Settings Start Discard | General Name:         | Client2               |  |  |
| Client2 (Snapshot 1)       | OS Type:              | Ubuntu                |  |  |
| Powered Off                | 🔝 System              |                       |  |  |
|                            | Base Memory:          | 160 MB                |  |  |
| joj client22               | Processor(s):         | 1                     |  |  |
| Powered Off                | Boot Order:           | CD/DVD-ROM, Hard Disk |  |  |
|                            | VT-x/AMD-V:           | Enabled               |  |  |
|                            | Nested Paging:        | Disabled              |  |  |

#### Objective

Virtualization uses software to emulate the functions of a computer. The main or "host" computer runs the virtualization software, which in turn runs a "guest" operating system. Think of it as a computer within a computer. This technique is useful for running multiple operating systems ( a Windows host with a Linux guest ) as well as for development, since the host PC is protected from OS crashes on the guest. In this lab, you will install Sun's virtualization product called Virtual Box.

#### Procedure

(1) Download the Windows version of Sun Virtual Box from the Sun or CNEE website as directed and install it on your PC.

(2) Create a virtual machine to be used as a server for your labs, referring to the details in the following screen shots as required.

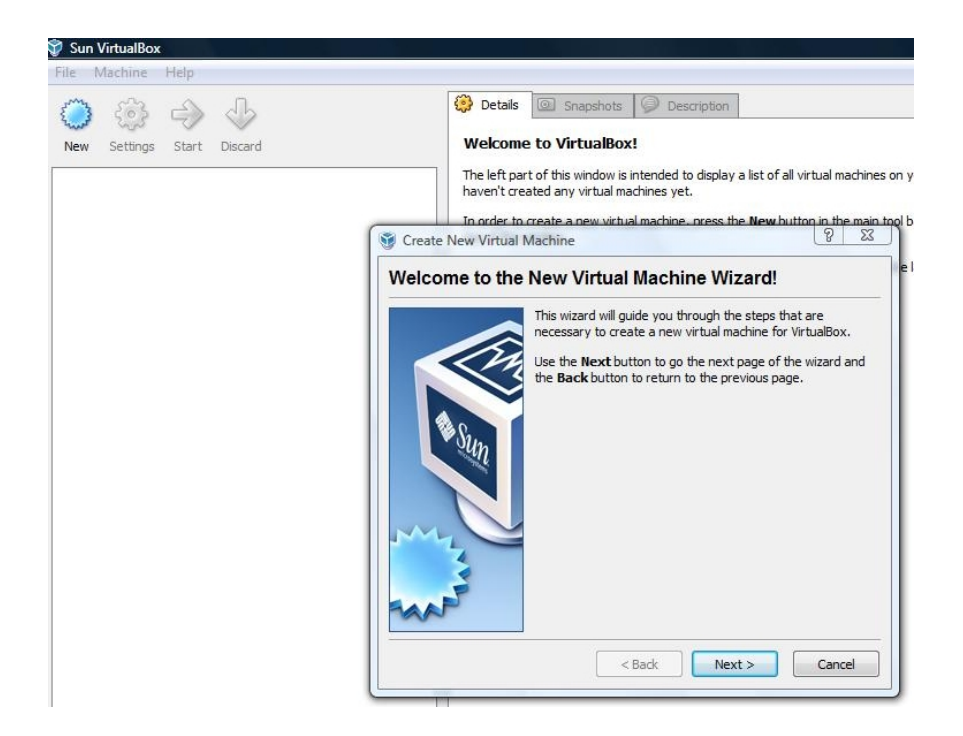

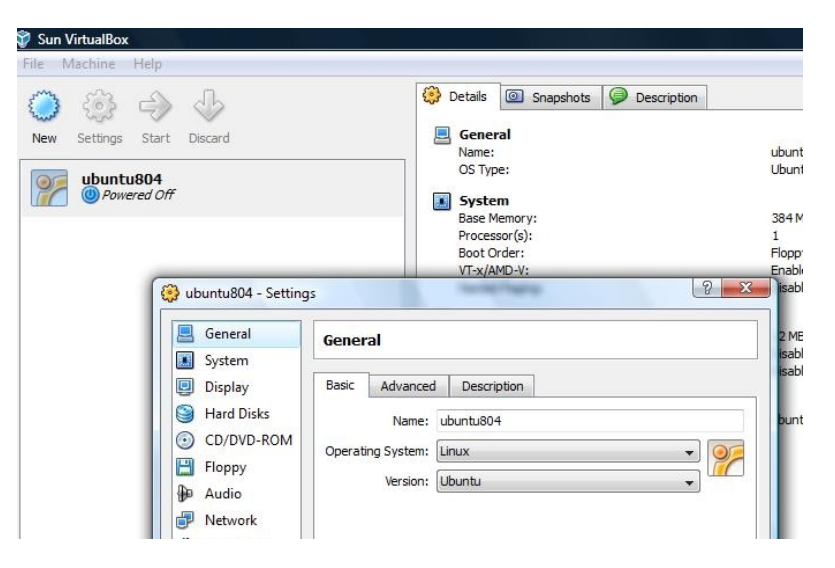

#### Linux operating system

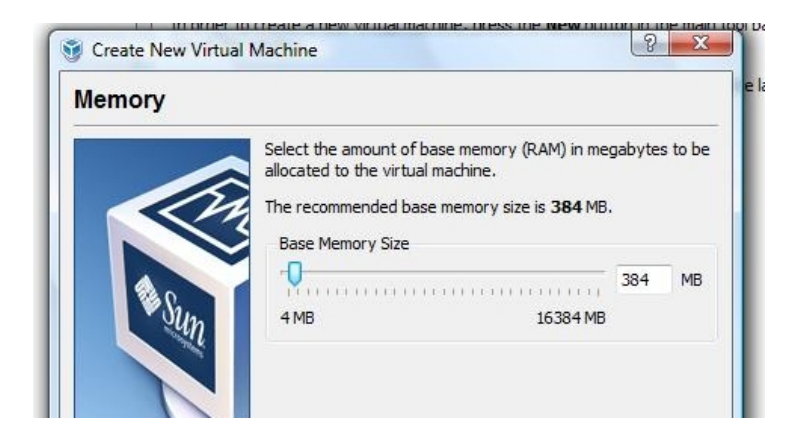

#### 384M memory

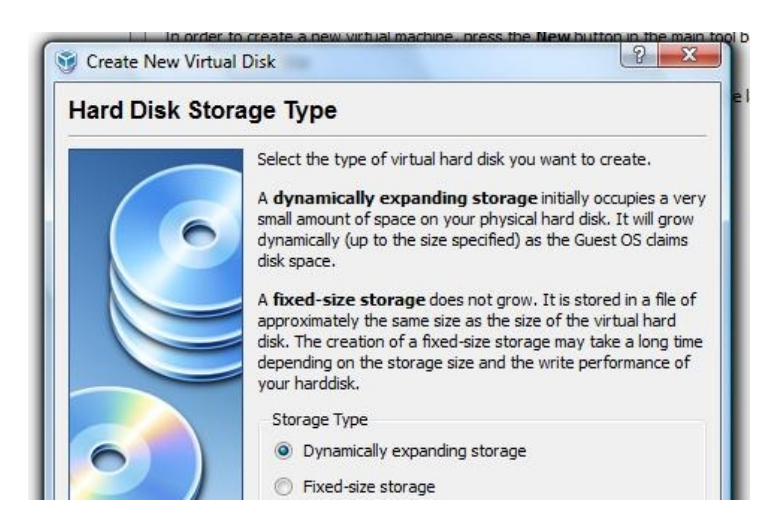

Dynamic hard drive

| Sun VirtualBox            |                                                                                                    |
|---------------------------|----------------------------------------------------------------------------------------------------|
| e Machine Help            | Details Snapshots Description                                                                                                    |
| ew Settings Start Discard | General<br>Name: ubuntu804<br>OS Type: Ubuntu                                                                                                    |
| O Powered Off             | 🔅 ubuntu804 - Settings 🛛 😨 🔤                                                                                                    |
|                           | System<br>Display<br>System<br>Motherboard<br>Processor<br>Acceleration                                                                                                    |
|                           | Image: Base Memory:         Image: Base Memory:         Image: Base Memory: |
|                           | Image: Floppy     Boot Order:     Floppy       Image: Floppy     Image: CD/DVD-ROM       Image: Floppy     Image: Floppy       Image: Floppy     Image: Floppy       Image:                                                                                                    |
|                           | Vetwork     Vetwork     Vetwork     Vetwork     Network     Vetwork     Vetwork     Extended Features:      Enable ACPI                                                                                                    |
|                           | Shared Folders Enable IO APIC                                                                                                    |

Boot from CD or hard drive

| Sun VirtualBox<br>le Machine Help |                                                                                                    |                                                          |                                                                                                    |               |
|-----------------------------------|----------------------------------------------------------------------------------------------------|----------------------------------------------------------|----------------------------------------------------------------------------------------------------|---------------|
| ew Settings Start Discard         |                                                                                                    | Details O Snapsho<br>General<br>Name:<br>OS Type:        | ubur<br>Ubur                                                                                              | 1tu804<br>1tu |
| Y owerea Uff                      | <ul> <li>ubuntu804 - Settings</li> <li>General</li> <li>System</li> <li>Display</li> <li>Hard Disks</li> </ul> | Network Adapter 1 Adapt                                  | ter 2 Adapter 3 Adapter 4                                                                                 |               |
|                                   | <ul> <li>CD/DVD-ROM</li> <li>Floppy</li> <li>Audio</li> <li>Network</li> </ul>                                 | Enable Network<br>Adapter Type:<br>Attached to:<br>Name: | Adapter<br>Intel PRO/1000 T Server (82543GC)<br>Bridged Adapter<br>Not attached<br>NAT<br>Bridged Adapter | •<br>•<br>•   |
|                                   | Serial Ports                                                                                                   |                                                          | Internal Network<br>Host-only Adapter Br                                                                  | idged Adapter |

Network adapter in bridged mode

(3) After you've finished creating your virtual machine, you need to set up the network card on your Windows host PC.

| . (        | Local Area Connection 2 Properties                                                                                                    |                                                                                                    |                                                                                                    | - |
|------------|----------------------------------------------------------------------------------------------------|----------------------------------------------------------------------------------------------------|----------------------------------------------------------------------------------------------------|---|
| a circle   | Networking Sharing                                                                                                    | pst-Only                                                                                                    |                                                                                                    |   |
| -s olgabli | Connect using:                                                                                                    | Internet Protocol Version 4 (TCP/IF                                                                                                    | v4) Properties                                                                                                    | 8 |
|            | Intel(R) PRO/1000 GT Desktop Adapter                                                                                                    | General                                                                                                    |                                                                                                    |   |
|            | This connection uses the following items:<br>Client for Microsoft Network's<br>Client for Microsoft Network's<br>Client for Microsoft Network's<br>Client Client Client<br>Client Client Client<br>Client Client<br>Client Client<br>Client Client<br>Client Client<br>Client Client<br>Client Client<br>Client Client<br>Client Client<br>Client Client<br>Client Client<br>Client Client<br>Client Client<br>Client Client<br>Client<br>Client Client<br>Client<br>Clien | Ou Can get IP settings assigned a<br>this capability. Otherwise, you need<br>for the appropriate IP settings.<br>Obtain an IP address automa<br>Use the following IP address:<br>IP address:<br>Subnet mask:<br>Default gateway: | utomatically if your network admin<br>stically<br>192 . 168 . 20 . 25<br>255 . 255 . 255 . 0<br>192 . 168 . 20 . 1 | o |
|            | Install Uninstall Description<br>Transmission Control Protocol/Internet Protocol<br>wide area network protocol that provides comm<br>across diverse interconnected networks.                                                                                                    | <ul> <li>Obtain DNS server address a</li> <li>Use the following DNS server</li> <li>Preferred DNS server:</li> <li>Alternate DNS server:</li> </ul>                                                                              | utomatically<br>addresses:<br>192 . 168 . 20 . 25<br>4 . 2 . 2 . 2                                                 | 4 |

(a) Select the network connection associated with the CNEE Lab (not Internet).

(b) Choose a fixed network address which will be part of your workgroup's network but will not conflict with your DHCP range or other addresses. For example, if you group's network will be 192.168.20.0 /24, you might

- Assign 192.168.20.250 to the network card
- Assign 192.168.20.254 as a fixed address for your virtual server
- Assign 192.168.20.20 192.168.20.30 as a DHCP pool on your server

#### Lab 2 Installing Ubuntu

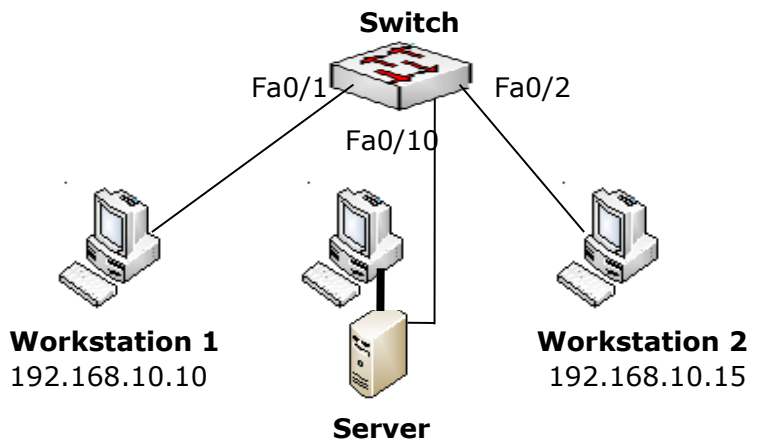

192.168.10.254 /24

#### Objective

Install Ubuntu Server in Virtual Box on one of your work group's PCs.
 Install Ubuntu Workstation in Virtual Box on one or more of your work group's PCs.

#### Procedure

(1) Open the Virtual Box machine on the PC designated as your work group's server.

(2) Mount the CD and select either a drive or an ISO image containing the Ubuntu Server installation file as shown below.

(3) During the installation, enable the network on your host PC which has Internet access and disable access to the CNEE Lab network.

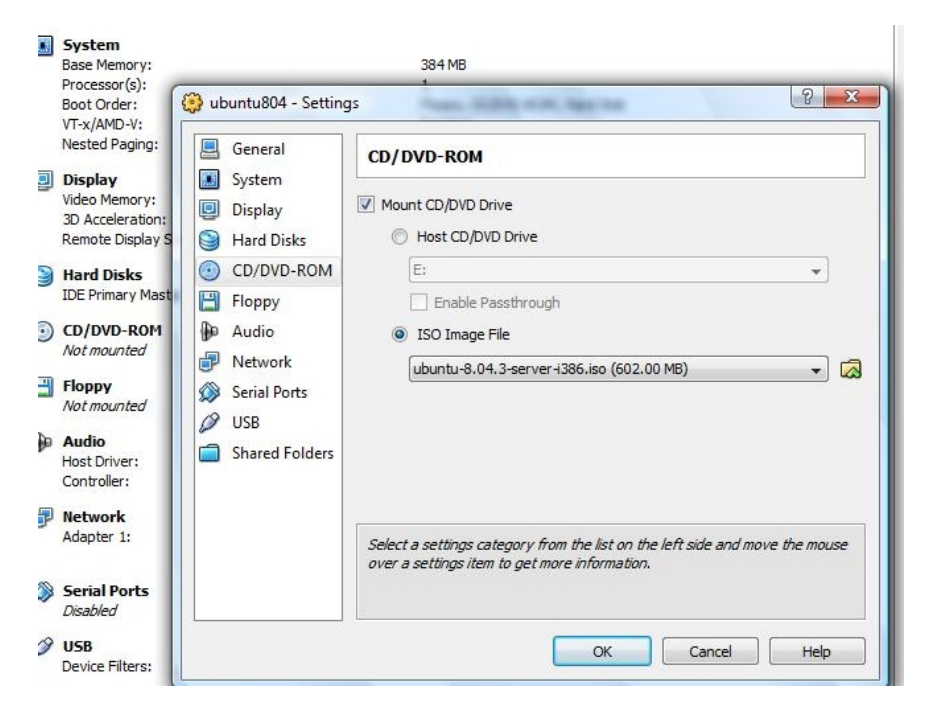

(3) After making sure that it is set up to boot from the location containing the Ubuntu installation file, start the virtual machine. Proceed with the server installation, referring to the screenshots below as required.

| [!!] Configure the network                                                                                                    |
|----------------------------------------------------------------------------------------------------|
| The IP address is unique to your computer and consists of four<br>numbers separated by periods. If you don't know what to use here,<br>consult your network administrator. |
| IP address:                                                                                                    |
| 192.168.20.254                                                                                                    |
| <go back=""> <continue></continue></go>                                                                                                    |
|                                                                                                    |

#### Enter addresses and names within your group's assigned network.

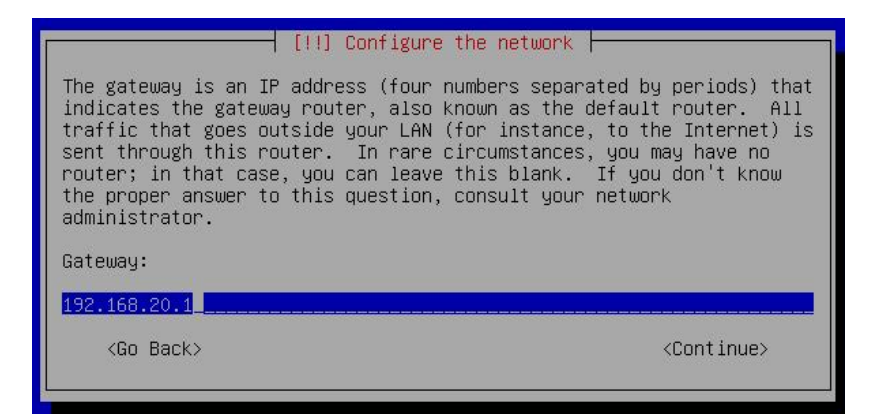

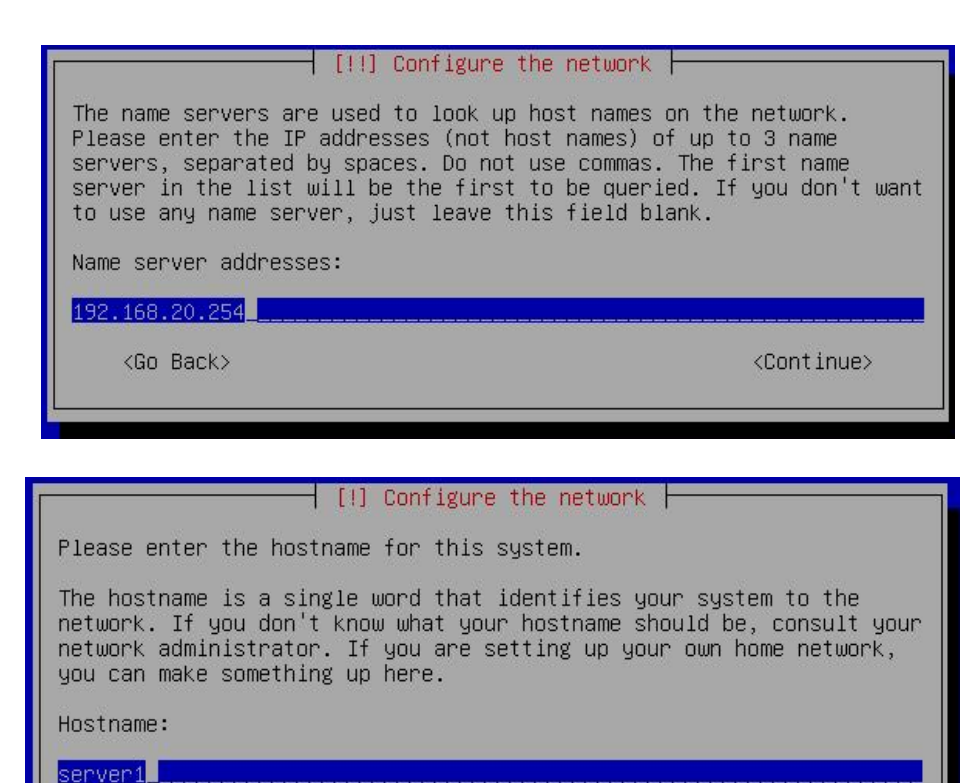

#### 11

<Go Back>

<Continue>

| [!] Configure the network                                                                                                    |                                                      |
|----------------------------------------------------------------------------------------------------|------------------------------------------------------|
| The domain name is the part of your Internet address to<br>your host name. It is often something that ends in .com<br>or .org. If you are setting up a home network, you can<br>something up, but make sure you use the same domain name<br>computers.<br>Domain name: | the right of<br>, .net, .edu,<br>make<br>on all your |
| ubuntulab.com                                                                                                    |                                                      |
| <go back=""> &lt;</go>                                                                                                    | Continue>                                            |

#### Partition your virtual drive

| [11] Partition disks                                                                                                    |  |  |  |  |
|----------------------------------------------------------------------------------------------------|--|--|--|--|
|                                                                                                    |  |  |  |  |
| The installer can guide you through partitioning a disk (using<br>different standard schemes) or, if you prefer, you can do it<br>manually. With guided partitioning you will still have a chance later<br>to review and customise the results. |  |  |  |  |
| If you choose guided partitioning for an entire disk, you will next<br>be asked which disk should be used.                                                                                                    |  |  |  |  |
| Partitioning method:                                                                                                    |  |  |  |  |
| Guided – resize SCSI1 (0,0,0), partition #1 (sda) and use freed s<br>Guided – use entire disk                                                                                                    |  |  |  |  |
| Guided – use entire disk and set up LVM<br>Guided – use entire disk and set up encrypted LVM<br>Manual                                                                                                    |  |  |  |  |
| <go back=""></go>                                                                                                    |  |  |  |  |

#### User accounts and passwords

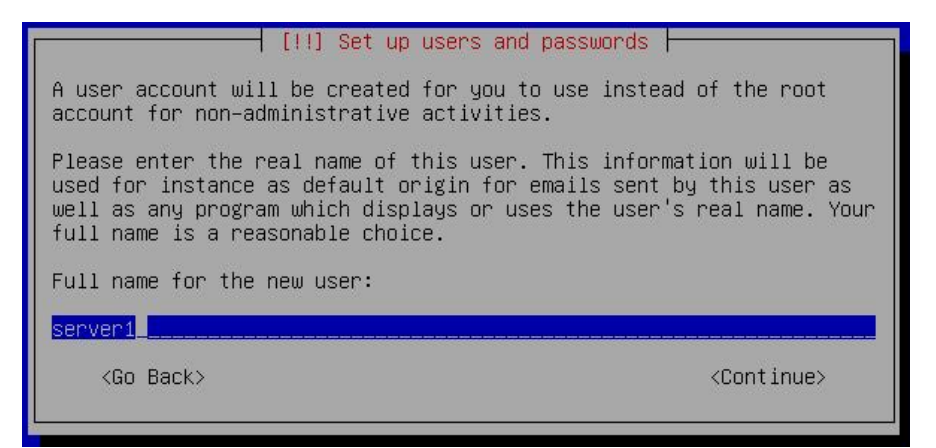

#### Internet access can provide automatic updates

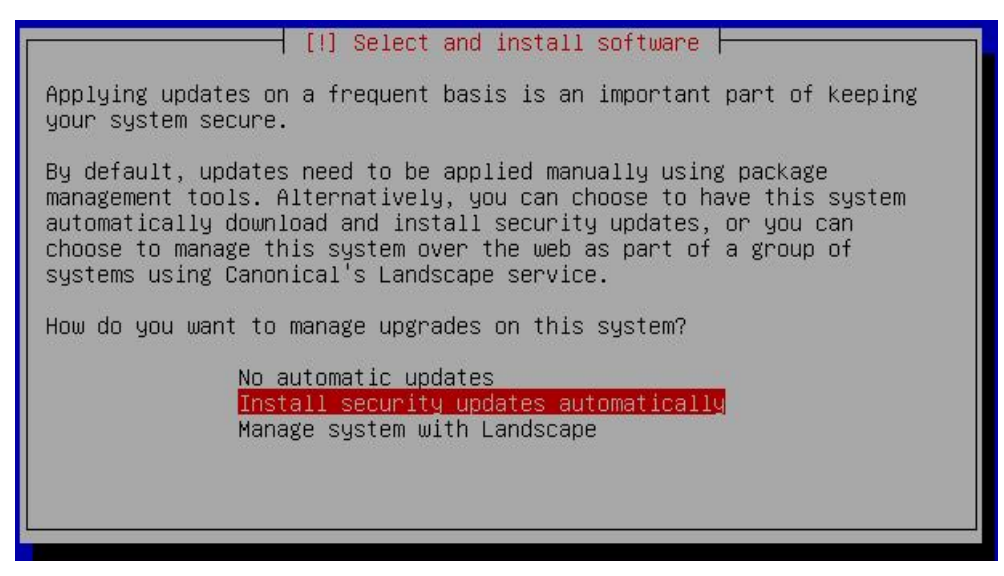

Use the up and down arrows on your keyboard to navigate to the various options. Press <spacebar> to select the highlighted option, and <tab> to move to the next section.

#### Select these packages for installation

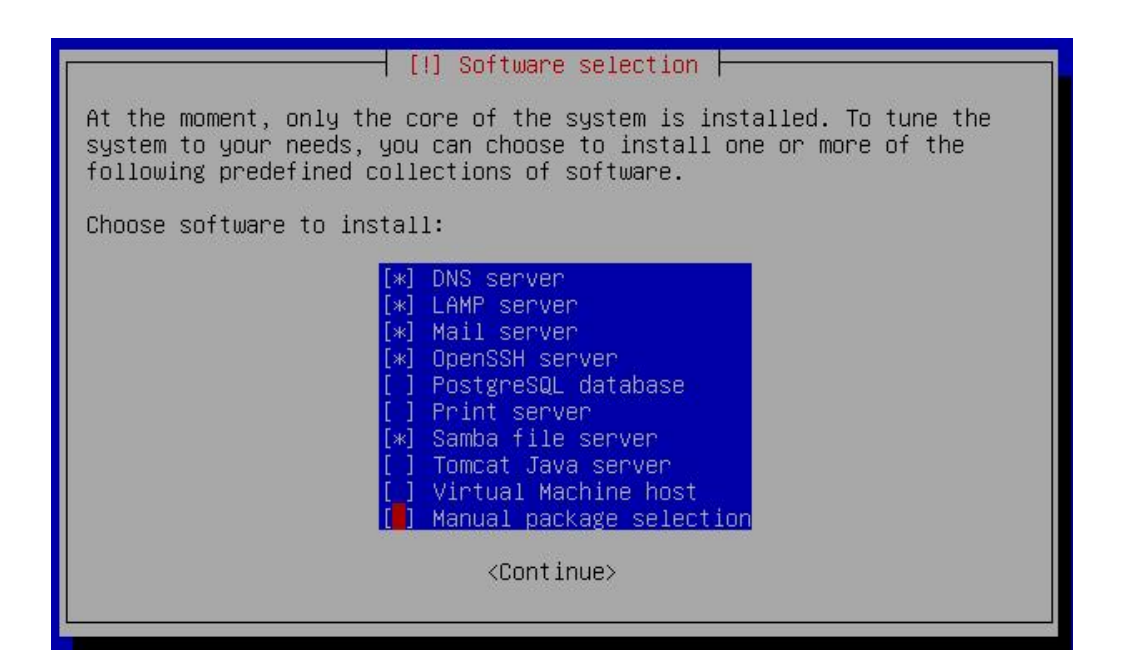

#### Mail server configuration

| [!] Postfix Configuration                                                                                                   |  |  |  |  |
|----------------------------------------------------------------------------------------------------|--|--|--|--|
| Please select the mail server configuration type that best meets your needs.                                                |  |  |  |  |
| No configuration:<br>Should be chosen to leave the current configuration unchanged.<br>Internet site:                       |  |  |  |  |
| Mail is sent and received directly using SMTP.                                                                              |  |  |  |  |
| Mail is received directly using SMTP or by running a utility such<br>as fetchmail. Outgoing mail is sent using a smarthost. |  |  |  |  |
| All mail is sent to another machine, called a 'smarthost', for<br>delivery.<br>local only:                                  |  |  |  |  |
| The only delivered mail is the mail for local users. There is no network.                                                   |  |  |  |  |
| General type of mail configuration:                                                                                         |  |  |  |  |
| No configuration ↑<br>Internet Site                                                                                         |  |  |  |  |

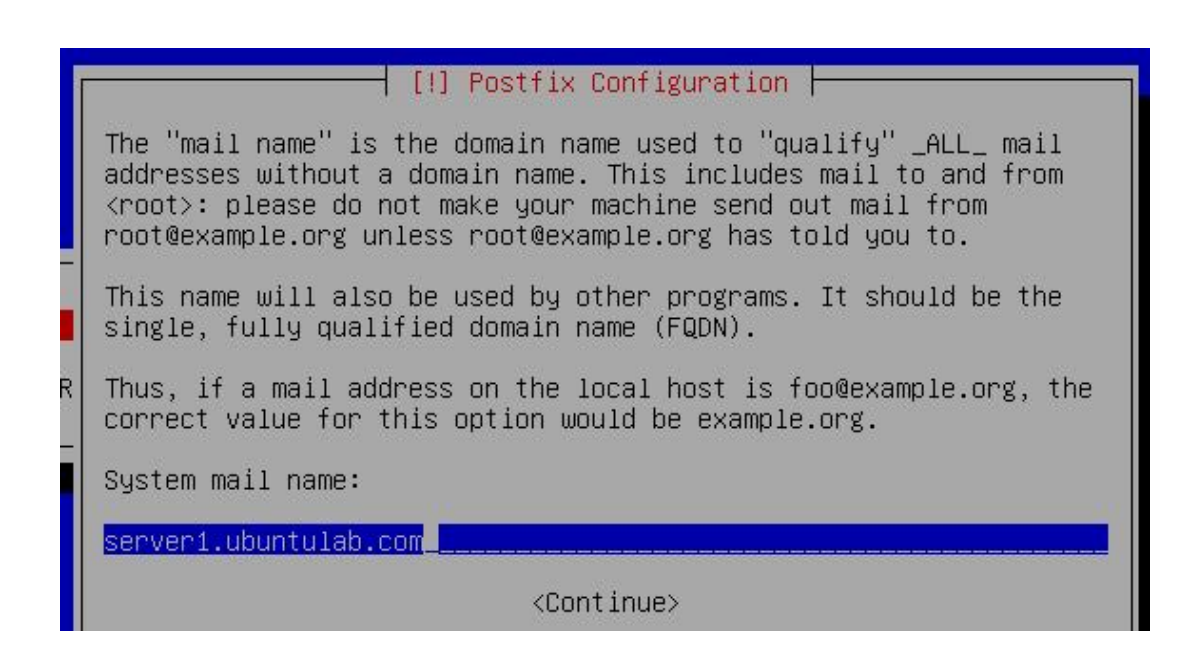

#### Proceed with the remainder of the installation and reboot as directed.

a. Reboot your virtual server and log in.

b. Confirm that your server has Internet access by pinging a known site, such as the Verizon server at 4.2.2.2.

c. Enter

sudo apt-get install ubuntu-desktop as shown below.

#### Ubuntu 9.04 server1 tty1

server1 login: server1
Password:
Added user server1.
Linux server1 2.6.28-11-generic #42-Ubuntu SMP Fri Apr 17 01:57:59 UTC 2009
The programs included with the Ubuntu system are free software;
the exact distribution terms for each program are described in the
individual files in /usr/share/doc/\*/copyright.
Ubuntu comes with ABSOLUTELY NO WARRANTY, to the extent permitted by
applicable law.
To access official Ubuntu documentation, please visit:
http://help.ubuntu.com/
To run a command as administrator (user "root"), use "sudo <command>".

```
server10server1:~$ sudo apt-get install ubuntu-desktop_
```

#### d. Once the GUI has finished installing enter

startx to start Ubuntu Desktop.

```
Setting up totem (2.26.1-Oubuntu5) ...
Setting up totem-mozilla (2.26.1-Oubuntu5) ...
Setting up tsclient (0.150-1ubuntu6) ...
Setting up update-notifier (0.76.7) ...
Setting up ubuntu-desktop (1.140) ...
Setting up vinagre (2.26.1-Oubuntu1) ...
Setting up vino (2.26.1-Oubuntu1) ...
Setting up evolution-documentation-en (2.26.1-Oubuntu2) ...
Setting up evolution-indicator (0.1.13-Oubuntu1) ...
Setting up gnome-pilot (2.0.17-Oubuntu1) ...
Setting up gnome-pilot-conduits (2.0.15-1.2) ...
Processing triggers for libc6 ...
ldconfig deferred processing now taking place
Processing triggers for python-support ...
Processing triggers for initramfs-tools ...
update-initramfs: Generating /boot/initrd.img-2.6.28-11-generic
server1@server1:~$ startx_
```

e. Once you've successfully installed Ubuntu Desktop, your server will automatically boot into the GUI from now on.

(4) Following the same procedure you used to install Ubuntu Server, install Ubuntu Workstation in Virtual Box on one or more of your other work group's PCs as directed. (You won't see the menus for installation of DNS, DHCP, or other services, but otherwise the Workstation installation will be very similar to that of the Server.)

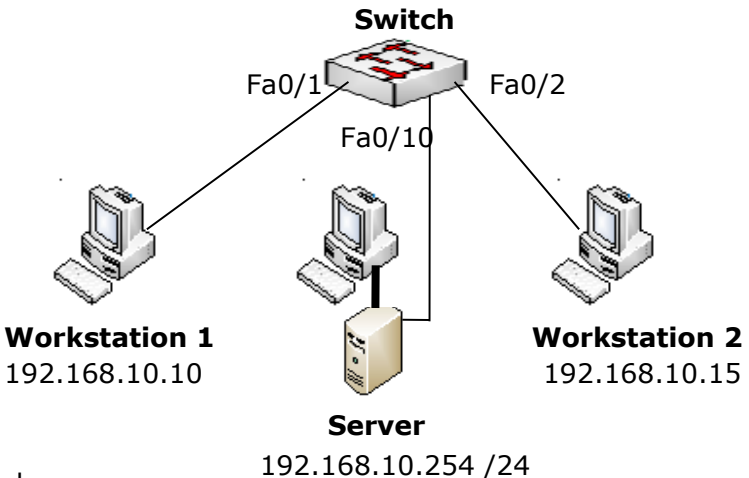

<u>Optional</u>

(5) After installing Ubuntu Server and Workstation on your group's PCs

a. On each PC, disable the network associated with Internet access and enable the CNEE Lab network.

b. Make sure that the Virtual Box network adapter for each machine is in the Bridged mode.

c. Use the Ubuntu GUI menu to assign fixed IP network addresses within your assigned network as shown in the screen shots below.

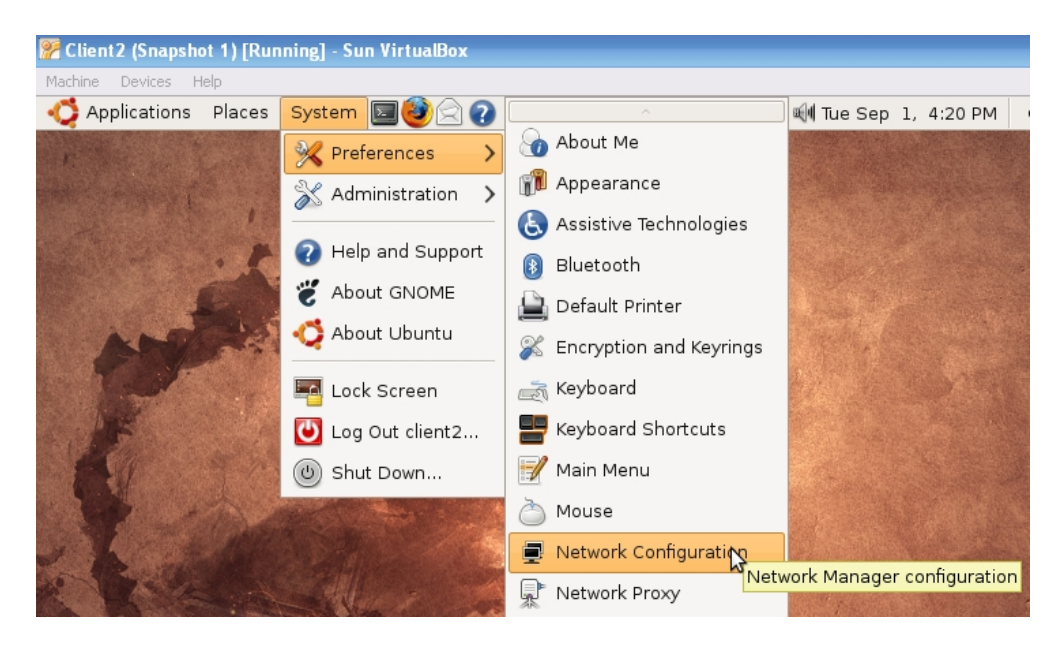

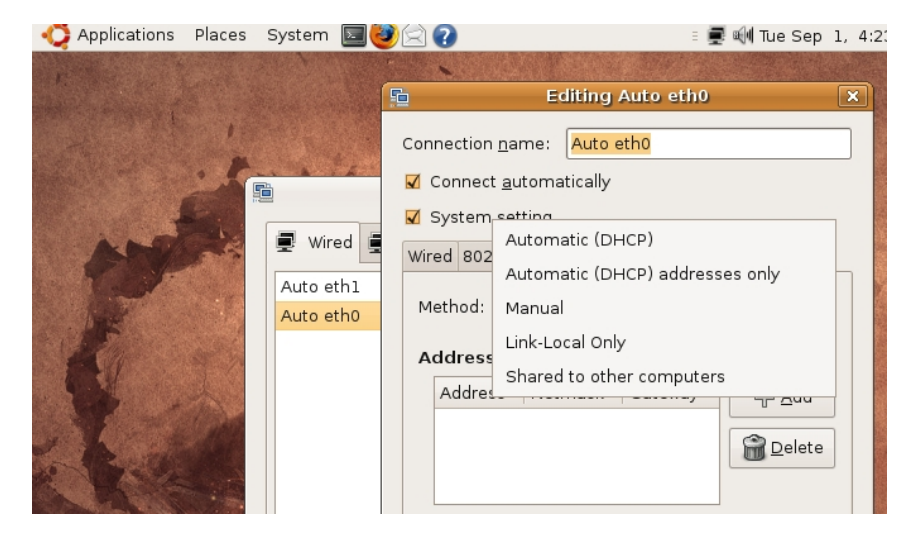

d. Select "Manual", followed by "+Add".

| ces                                   | System 国 🍯                   | 🕅 🗐 🗐 📰 🗐 🗐 🗐 🗐 🗐 🗐                                                                                                    | clier |
|---------------------------------------|------------------------------|----------------------------------------------------------------------------------------------------|-------|
|                                       |                              | Editing Auto eth0 🗙                                                                                                    |       |
|                                       | Wired Auto eth1<br>Auto eth0 | Connection name: Auto eth0<br>Connect automatically<br>System setting<br>Wired 802.1x Security IPv4 Settings<br>Method: Manual |       |
| Addresses<br>Address<br>192.168.20.10 |                              | Addresses       Address     Netmask     Gateway       192.168.20.10     255.255.0     192.168.20.1                             |       |

e. Enter your IP address, netmask, and gateway.

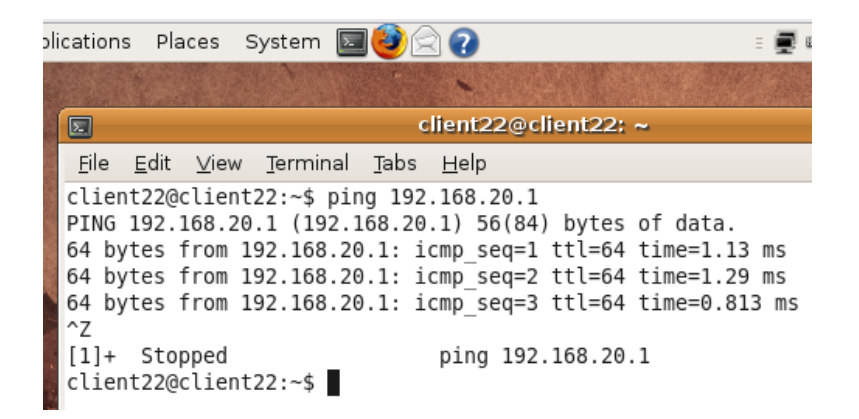

f. Use ping to verify connectivity among network members. To do so, open a terminal window and ping one of the other virtual machines on your network. (Unlike Windows, Linux pings continuously once started. You can stop the ping process by pressing <code>Control z</code>).

#### Lab 3 DHCP Server

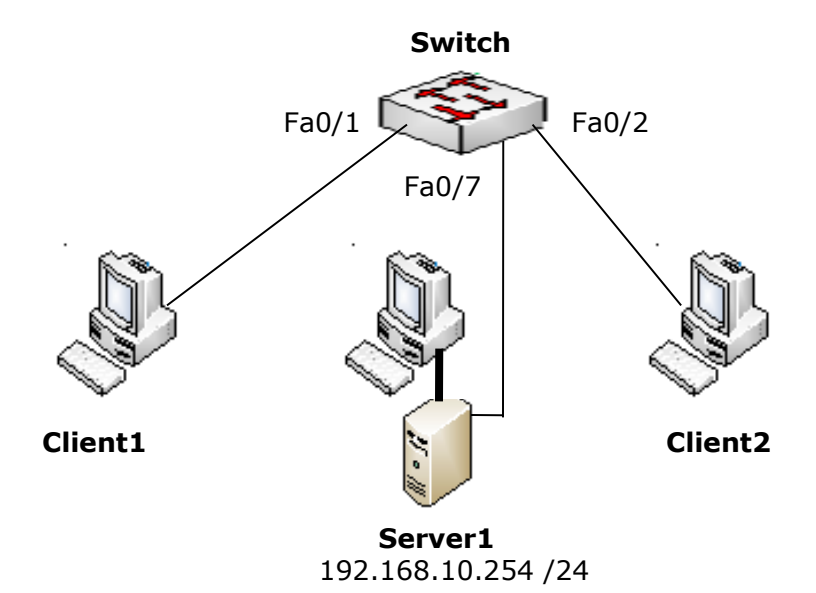

#### Objective

Learn how to configure dhcp3, a DHCP server.

#### What is DHCP?

Dynamic Host Control Protocol, or DHCP, allows IP addresses on the local network to be assigned dynamically, which means that a computer's IP can change over time (as opposed to being static, or fixed). The amount of time a host computer retains its IP address is determined by the duration of its *lease*, which is set by a DHCP server. DHCP is extremely popular largely because it provides a way to automatically assign IP addresses to hosts. If you can access the internet as soon as your computer starts without ever having to manually specify your IP address, chances are you're using DHCP. Many home "routers", such as those made by Linksys, Netgear, and D-Link, act as DHCP servers for added convenience. Sometimes we want Linux computers to act as DHCP servers, which is just what we'll be configuring today.

#### Procedure

- (1) Connect the network as shown in the above diagram.
- (2) Configure Server1 by running

sudo nano /etc/network/interfaces

and editing the file till it matches the following:

```
auto lo
iface lo inet loopback
auto eth0
iface eth0 inet static
address 192.168.10.254
netmask 255.255.255.0
network 192.168.10.0
broadcast 192.168.10.255
gateway 192.168.10.1
```

#### **Explanation:**

| auto eth0                | Ensures that eth0 will be initialized at system startup |
|--------------------------|---------------------------------------------------------|
| iface eth0 inet static   | Says we're giving interface eth0 a static IP            |
| address 192.168.10.254   | Sets local IP                                           |
| netmask 255.255.255.0    | Sets network mask                                       |
| network 192.168.10.0     | Sets local network                                      |
| broadcast 192.168.10.255 | Specifies broadcast address                             |
| gateway 192.168.10.1     | Specifies gateway to internet                           |

#### Now run

sudo /etc/init.d/networking restart

to restart and reconfigure Server1's network interfaces using the information provided by the files we have just modified. To ensure your IP is 192.168.10.254, run

#### ifconfig eth0

(3) Now that the interfaces are set up properly, let's configure dhcp3, the DHCP server. (Make sure it's installed by running sudo apt-get install dhcp3-server.) dhcp3's configuration file is located at /etc/dhcp3/dhcpd.conf. Configure dhcp3 on Server1 by running

```
sudo nano /etc/dhcp3/dhcpd.conf
```

#### and adding the following text to the end of the file:

```
subnet 192.168.10.0 netmask 255.255.255.0 {
    range 192.168.10.20 192.168.10.30;
    option routers 192.168.10.1;
    option domain-name-servers 192.168.10.254;
}
```

#### Explanation:

(4) After saving the file with your additions, reload DHCP by entering

sudo service dhcp3-server restart

You should see the service stop and then restart with no error messages. If errors occur, check the files just edited for typos.

(5) Next, open a terminal in one of your client workstations and enter

sudo dhclient eth0

You should see something like the following as the workstation requests and obtains an IP address from the DHCP server.

```
client1@client1:~$ sudo dhclient eth0
[sudo] password for client1:
...
DHCPDISCOVER on eth0 to 255.255.255 port 67 interval 8
DHCPOFFER of 192.168.10.20 from 192.168.10.254
DHCPREQUEST of 192.168.10.20 on eth0 to 255.255.255 port 67
DHCPACK of 192.168.10.20 from 192.168.10.254
bound to 192.168.10.20 -- renewal in 281 seconds.
```

(6) Now open a terminal in your next client workstation and again enter

sudo dhclient

You should see the DHCP process assign the next available pool address to this workstation.

(7) The DHCP server stores its lease information in the file in /var/lib/dhcp3/dhcpd.leases. Run

cat /var/lib/dhcp3/dhcpd.leases

to observe the leases which have been issued to your workstations. You should see something similar to the example below.

#### Example

```
server1@server1:/var/lib/dhcp3$ cat dhcpd.leases
# The format of this file is documented in the dhcpd.leases(5) manual page.
# This lease file was written by isc-dhcp-V3.1.1
lease 192.168.10.21 {
 starts 4 2009/08/27 17:02:06;
 ends 4 2009/08/27 17:12:06;
 tstp 4 2009/08/27 17:12:06;
 cltt 4 2009/08/27 17:02:06;
 binding state active;
 next binding state free;
 hardware ethernet 08:00:27:c1:39:69;
 client-hostname "client2";
}
lease 192.168.10.20 {
 starts 4 2009/08/27 17:02:43;
 ends 4 2009/08/27 17:12:43;
 tstp 4 2009/08/27 17:12:43;
 cltt 4 2009/08/27 17:02:43;
 binding state active;
 next binding state free;
 hardware ethernet 08:00:27:d0:0a:84;
 client-hostname "client1";
```

#### Lab 4 DNS Server

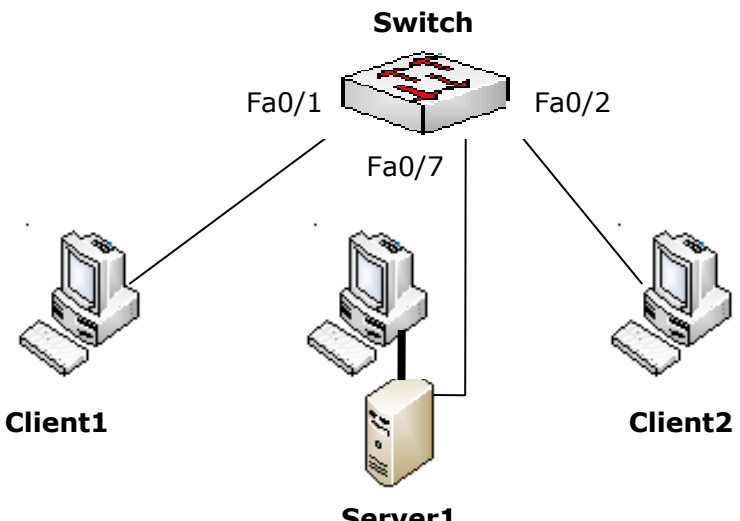

#### **Server1** 192.168.10.254 /24

#### Objective

Learn how to configure a DNS server.

#### What is DNS ?

Domain Name Service, or DNS, allows IP addresses in the familiar alphanumeric form such as http://www.ubuntulab.comto be converted or "resolved" to a routable numeric address like 192.168.10.254. A DNS server with first hand knowledge of a given network's names and addresses is said to be "authoritative" over its "zone". In this lab you will configure the Linux DNS service, known as bind9, to create an authoritative server for the computers in your work group.

#### Procedure

(1) Connect the network as shown in the above diagram.

(2) Ensure that Clients 1 and 2 have received DHCP addresses and that all computers in your workgroup can ping each other by numeric IP address.

(3) If you haven't already done so, install the bind9 and DNS utilities on the server by entering

```
sudo apt-get install bind9 dnsutils
```

(4) Next, configure the server's host name:

```
echo "server1.ubuntulab.com" > /etc/hostname
```

(5) Now edit /etc/hosts as follows:

127.0.0.1 localhost.localdomain localhost 192.168.10.254 server1.ubuntulab.com server1 # The following lines are desirable for IPv6 capable hosts ::1 ip6-localhost ip6-loopback fe00::0 ip6-localnet ff00::0 ip6-mcastprefix ff02::1 ip6-allnodes ff02::2 ip6-allrouters ff02::3 ip6-allhosts

(6) and /etc/resolv.conf

search ubuntulab.com
nameserver 192.168.10.254

(7) Next edit /etc/bind/named.conf.local to include your forward and reverse lookup information:

```
//
// Do any local configuration here
//
// Consider adding the 1918 zones here, if they are not used in your
// organization
//include "/etc/bind/zones.rfc1918";
zone "ubuntulab.com" {
  type master;
  file "db.ubuntulab.com";
  };
zone "10.168.192.in-addr.arpa" {
  type master;
  file "db.192.168.10";
  };
```

(8) Now create the forward zone file /var/cache/bind/db.ubuntulab.com and edit it as follows. (Remember to increment the serial number each time you update this file.)

```
$TTL 604800
@ IN SOA server1.ubuntulab.com. root.ubuntulab.com. (
6
           ;serial
04800
           ;refresh
86400
           ;retry
2419200
           ;expire
604800
           ; negative cache TTL
)
Q
                 NS
                       server.ubuntulab.com.
           IN
ß
           IN
                 А
                       192.168.10.254
                       192.168.10.254
server1
            IN
                 А
            IN CNAME server1
www
```

```
$TTL 604800
@ IN SOA server1.ubuntulab.com. root.ubuntulab.com. (
6
          ;serial
604800
          ;refresh
86400
          ;retry
2419200
         ;expire
604800
          ;negative cache TTL
)
0 IN NS
0 IN A
               server1.ubuntulab.com.
               192.168.10.254
254 IN
          PTR server1.ubuntulab.com.
```

#### Comments:

(a) The 254 in the last line is the last octet of your DNS server's IP address (192.168.10.254 in this example).
(b) Remember to increment the serial number each time you update this file and all other configuration files that contain the word "serial".

(10) Next make sure that your DHCP server is including the address of the DNS server(s) each time it hands out an address. For this example, /etc/dhcp3/dhcpd.conf would include:

```
subnet 192.168.10.0 netmask 255.255.255.0 {
    range 192.168.10.25 192.168.10.35;
    option routers 192.168.10.1;
    option domain-name-servers 192.168.10.254;
    option domain-name "ubuntulab.com";
}
```

(11) Now, for those clients and servers which have static IP addresses and don't interact with DHCP, edit their /etc/resolv.conf file as follows:

# Generated by NetworkManager search ubuntulab.com nameserver 127.0.0.1 nameserver 192.168.20.254

*Comment:* In this case, use the word "nameserver" as shown. Don't replace it with your server's info.

(12) Now restart the DHCP and DNS servers:

sudo service dhcp3-server restart
sudo service bind9 restart

On those clients using DHCP, restart this function by entering

sudo dhclient

and confirming that an address has been received from the server.

(13) You should now be able to use the nslookup function from one of your network clients to confirm that DNS is working:

```
client2@client2:~$ nslookup ubuntulab.com

Server: 192.168.10.254

Address: 192.168.10.254#53

Name: ubuntulab.com

Address: 192.168.10.254

client22@client22:~$ nslookup 192.168.10.254

Server: 192.168.10.254

Address: 192.168.10.254
```

254.10.168.192.in-addr.arpa name = server.ubuntulab.com.

and check the resolv.conf file on the DHCP clients to make sure that they have received the correct information:

```
client2@client2:/etc$ cat resolv.conf
domain ubuntulab.com
search ubuntulab.com
nameserver 192.168.10.254
nameserver 192.168.20.254
```

(14) The server should now respond when pinged by name (server1.ubuntulab.com). If you have installed the Apache package on the web server, open Mozilla web browser in one of the clients and enter http://www.ubuntulab.com. You should see a display similar to the one below.

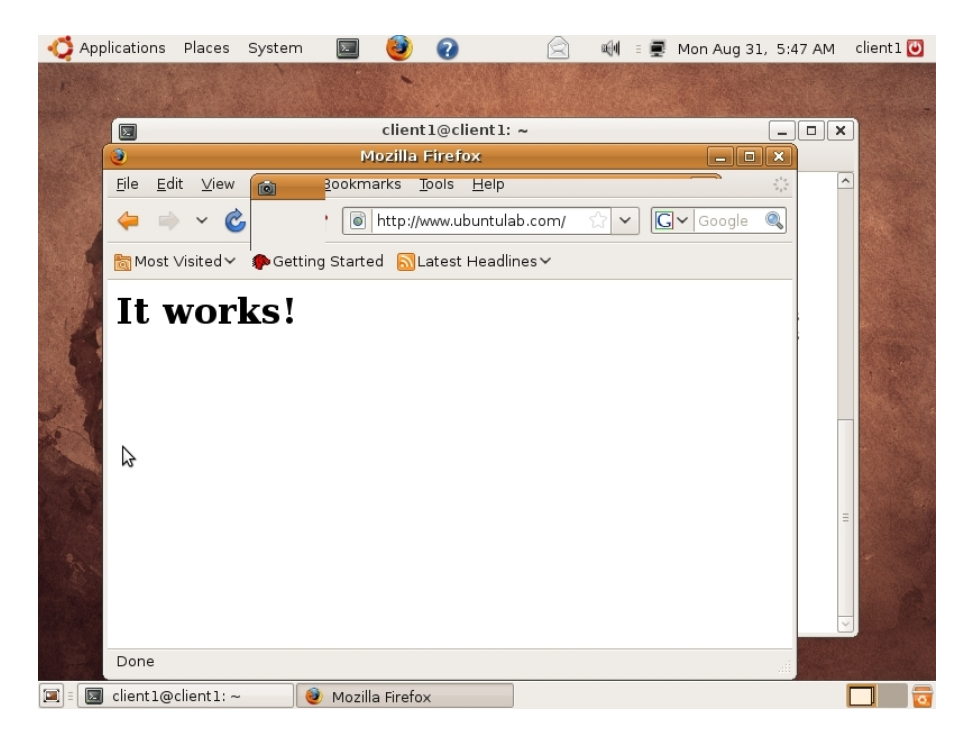

(15) Although you can now ping your server by name, you won't be able to ping by name those clients which have received their address via DHCP. You can fix this problem by installating dynamic dns.

(16) Begin by changing the owner of /var/cache/bind to user:bind and group:bind.

```
chown bind. /var/cache/bind
```

(17) Next edit the file /etc/bind/named.conf.local as shown:

```
11
// Do any local configuration here
11
// Consider adding the 1918 zones here, if they are not used in your
// organization
// include "/etc/bind/zones.rfc1918";
include "/etc/dhcp3/rndc.key";
controls {
inet 127.0.0.1 allow { localhost; } keys { "rndc-key"; };
};
zone "ubuntulab.com" {
type master;
file "db.ubuntulab.com";
allow-update { key "rndc-key"; };
};
zone "10.168.192.in-addr.arpa" {
type master;
file "db.192.168.10";
allow-update { key "rndc-key"; };
};
```

(18) Assuming your server's interface is "eth0", edit the file /etc/default/dhcp3-server as follows:

```
# Defaults for dhcp initscript
# sourced by /etc/init.d/dhcp
# installed at /etc/default/dhcp3-server by the maintainer scripts
#
# This is a POSIX shell fragment
#
# On what interfaces should the DHCP server (dhcpd) serve DHCP requests?
# Separate multiple interfaces with spaces, e.g. "eth0 eth1".
INTERFACES="eth0"
```

```
(19) Now edit /etc/dhcp3/dhcpd.conf
```

```
ddns-update-style interim;
ignore client-updates;
include "/etc/bind/rndc.key";
zone ubuntulab.com. {
     primary 127.0.0.1;
      key "rndc-key";
}
authoritative;
subnet 192.168.10.0 netmask 255.255.255.0 {
      range 192.168.10.25 192.168.10.35;
      option domain-name-servers 192.168.10.254;
      option domain-name "ubuntulab.com";
      option routers 192.168.10.1;
      default-lease-time 600;
      max-lease-time 7200;
      zone server1.ubuntulab.com. {
            primary 192.168.10.254;
            key "rndc-key";
      }
      zone 10.168.192.in-addr.arpa. {
            primary 192.168.10.254;
            key "rndc-key";
      }
}
```

(20) Make a copy of the rndc file and place it in the dhcp3 folder:

sudo cp /etc/bind/rndc.key /etc/dhcp3/rndc.key

(21) Now restart both the DNS and DHCP servers:

sudo service bind9 restart
sudo service dhcp3-server restart

You should see both services stop and then restart with no error messages.

(22) Have your client request a new DHCP address by entering

sudo dhclient

from the client.

(23) Once the new address has been obtained, you will be able to ping the client by FQDN.

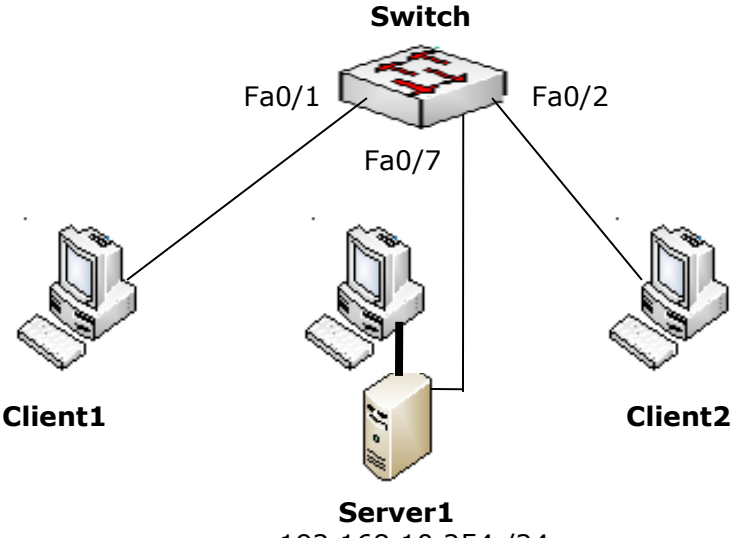

192.168.10.254 /24

#### Objective

Learn how to configure ProFTPD, an FTP server.

#### What is FTP?

File Transfer Protocol, or FTP, allows computers to exchange files. This can be done via HTTP, but FTP server software is particularly suited for this task. FTP servers can be either public, in which case they allow users to log in anonymously (or don't require them to log in at all), or they can be private, which means a user name and password are required for use.

#### Procedure

- (1) Connect the network as shown in the above diagram.
- (2) Once you've installed ProFTPD via the

sudo apt-get install proftpd

command, configure Server1 by running

```
sudo nano /etc/proftdp/proftpd.conf
```

and editing the config file as follows:

If you want to limit user access to their individual home directories, uncomment

# DefaultRoot ~

Set ServerName to "Server1".

To allow anonymous access, uncomment the last 40 lines or so till they read as:

<Anonymous ~ftp> User ftp Group nogroup # We want clients to be able to login with "anonymous" as well as "ftp" UserAlias anonymous ftp # Cosmetic changes, all files belongs to ftp user DirFakeUser on ftp DirFakeGroup on ftp RequireValidShell off # Limit the maximum number of anonymous logins MaxClients 10 # We want 'welcome.msg' displayed at login, and '.message' displayed # in each newly chdired directory. DisplayLogin welcome.msg DisplayChdir .message # Limit WRITE everywhere in the anonymous chroot <Directory \*> <Limit WRITE> DenyAll </Limit> </Directory>

#### </Anonymous>

This configuration works best when your goal is to distribute files to others but do not want them to be able to upload files to your server.

To create a new user account for FTP login, run

sudo adduser ftpuser

where "ftpuser" should be the name of the new username.

A word of caution: by today's standards, FTP is extremely insecure because user passwords are sent in plain text; no encryption is used. To securely transfer files from one computer to another, consider using scp (secure copy), which is built into the SSH client and server.

#### Lab 6 SSH Server

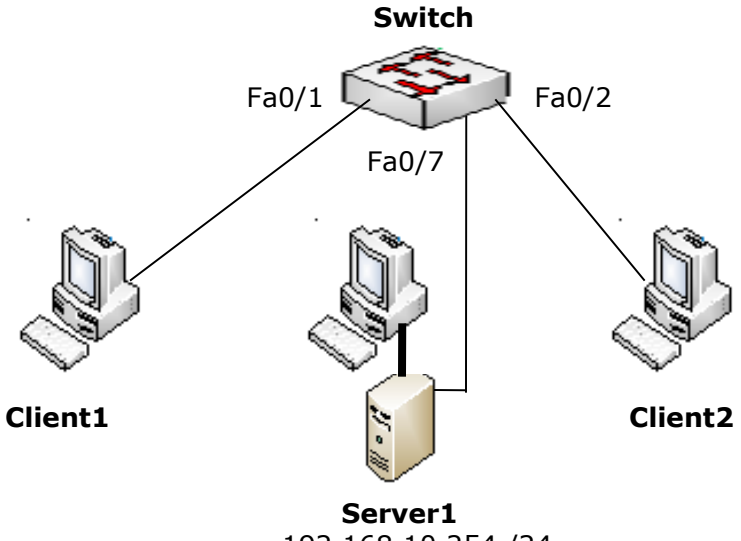

#### 192.168.10.254 /24

#### Objective

Learn how to configure SSHD, an SSH server.

#### What is SSH?

Secure Shell, or SSH, allows users to securely log into a remote computer. It may help to think of SSH as an encrypted version of telnet since, once logged in, the user experience is exactly what it would be if she were logged into a local machine, but without the GUI – it's just like using a computer but with only command line access. SSH can also be used to transfer files via the scp command. Today you will learn how to configure an SSH server so you can allow yourself or others to log into it remotely.

#### Procedure

- (1) Connect the network as shown in the above diagram.
- (2) Once you've installed sshd by running the

sudo apt-get install openssh-server

command, configure Server1 by running

sudo nano /etc/ssh/sshd\_config

and editing the config file as follows:

For security purposes, set

PermitRootLogin no

If you ever need to remotely run a command as root, ssh to the server you need to connect to using regular user credentials (and not as root), then use "sudo" as necessary.

If you need to change the default port that sshd runs on, which is sometimes helpful when your server is behind a firewall you'd like to avoid the restrictions of,

Port 2222

should do the trick.

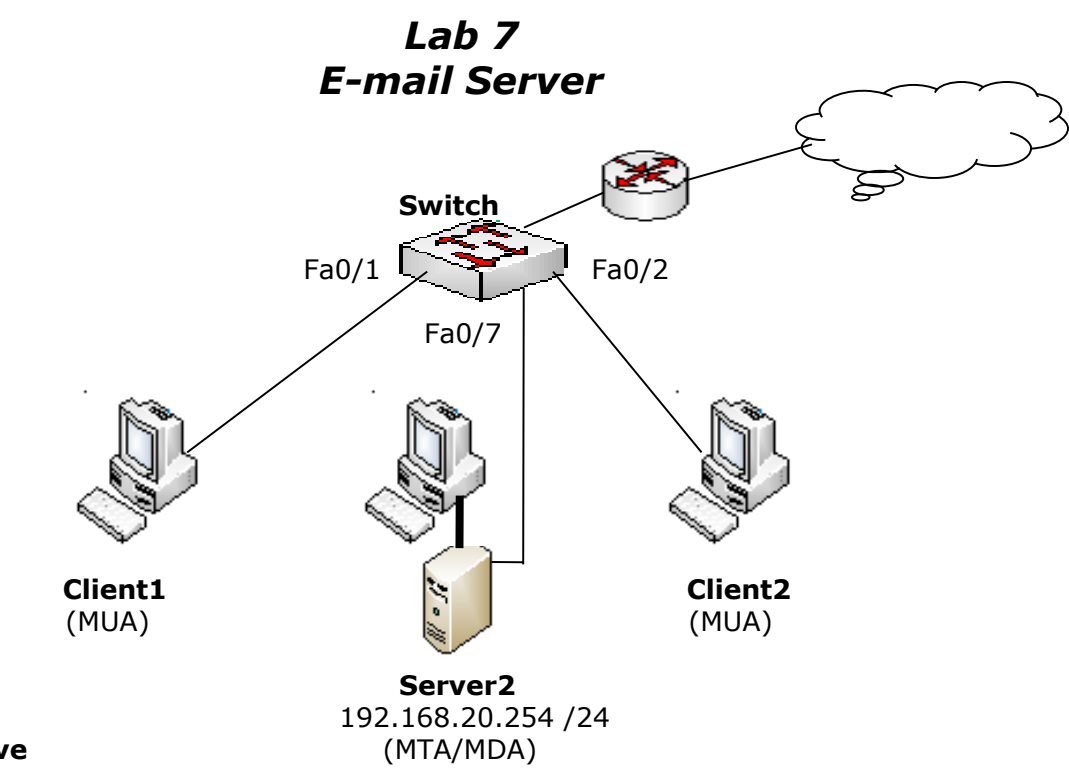

#### Objective

Learn how to configure a basic e-mail server and e-mail client.

#### **E-mail Building Blocks**

MUA - Mail User Agent software is used to download and generate e-mail for a given user account. In this lab, we'll use Evolution as the MUA. Other popular MUAs include Mozilla Thunderbird and Microsoft Outlook.

MDA - The Mail Delivery Agent on the server interacts with individual user accounts to upload and download e-mail. Dovecot will be the MDA for this lab.

MTA - The Mail Transfer Agent routes e-mail to/from other networks and the MDA. We'll use Postfix as the MTA for this lab.

#### Procedure

(1) During our explanation, we'll use server2.ubuntulab2.com at a fixed IP
address of 192.168.20.254 as the mail server. Substitute the assigned server
name, domain, and IP address for your workgroup during the actual installation.

(2) Begin by making sure that Postfix is installed on your server. If not, run

sudo apt-get install postfix

(3) If Postfix is already installed, it must be reconfigured by entering

sudo dpkg-reconfigure postfix

(4) The screen shots below follow the configuration process detailed in the Ubuntu 9.04 Server Guide.

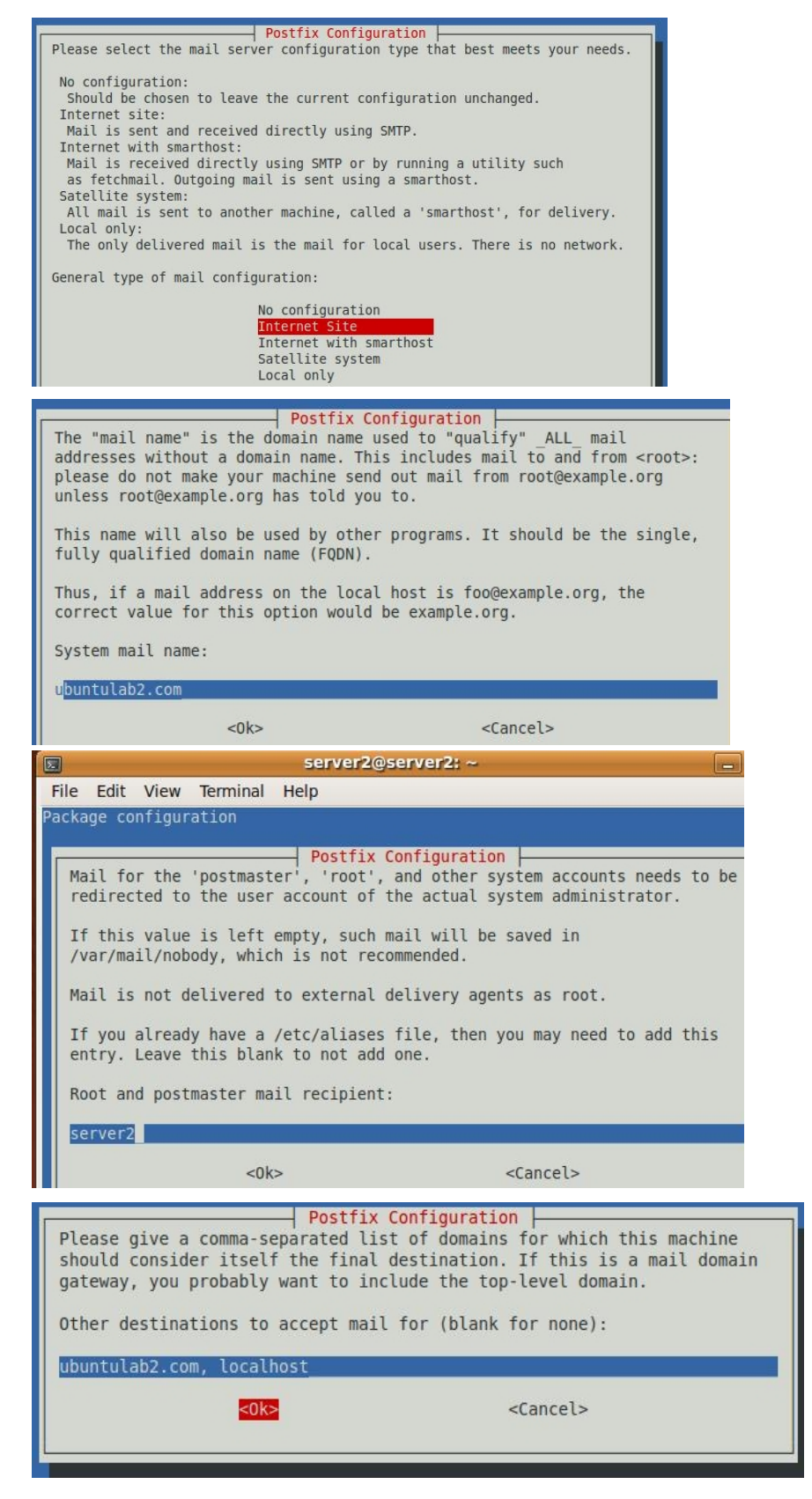

| Postfix Configu                                                                                                    | ration                                                                                             |  |  |
|----------------------------------------------------------------------------------------------------|----------------------------------------------------------------------------------------------------|--|--|
| If synchronous updates are forced, then m<br>If not forced, then there is a remote cha<br>system crashes at an inopportune time, an<br>filesystem (such as ext3). | ail is processed more slowly.<br>nce of losing some mail if the<br>d you are not using a journaled |  |  |
| Force synchronous updates on mail queue?                                                                                                    |                                                                                                    |  |  |
| <yes></yes>                                                                                                    | <no></no>                                                                                          |  |  |

Enter your network's address last (192.168.20.0), followed by the mask length (/24):

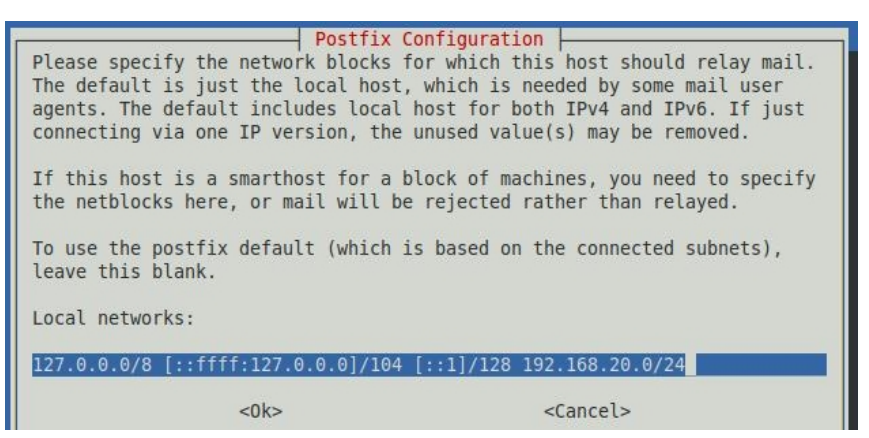

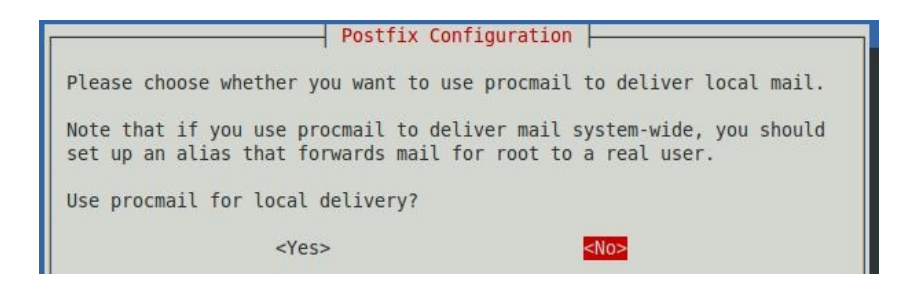

| Please specify the limi<br>prevent runaway softwar<br>upstream default is 512 | Postfix Confi<br>t that Postfix s<br>e errors. A valu<br>00000. | guration          | es <mark>to</mark><br>it. The |
|-------------------------------------------------------------------------------|-----------------------------------------------------------------|-------------------|-------------------------------|
| Mailbox size limit (byt                                                       | es):                                                            |                   |                               |
| 0<0k>                                                                         |                                                                 | <cancel></cancel> |                               |

| Please choose the character that wextension. | Configuration<br>vill be used to define a local address |
|----------------------------------------------|---------------------------------------------------------|
| To not use address extensions, lea           | we the string blank.                                    |
| +                                            |                                                         |
| <0k>                                         | <cancel></cancel>                                       |

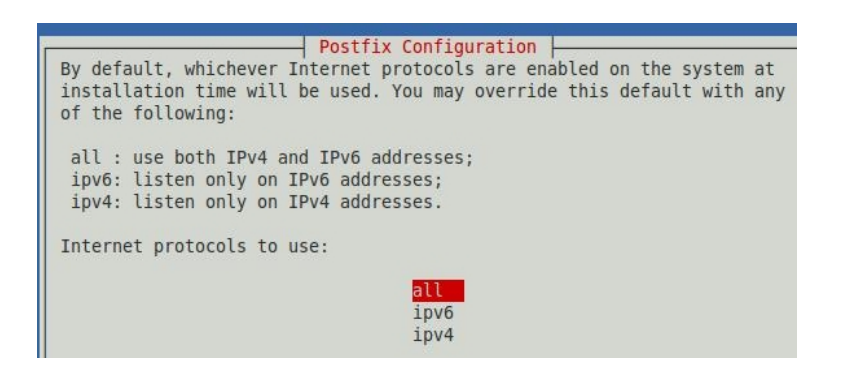

When the Postfix installer exits, your terminal window should appear similar to this one:

| server2@server2; ~ _ 🗆 🛪                                                                                                    |
|----------------------------------------------------------------------------------------------------|
| File Edit View Terminal Help                                                                                                    |
| <pre>server2@server2:~\$ sudo dpkg-reconfigure postfix [sudo] password for server2: * Stopping Postfix Mail Transport Agent postfix [ 0K ] setting synchronous mail queue updates: false changing /etc/mailname to ubuntulab2.com setting myorigin setting destinations: ubuntulab2.com, localhost setting mynetworks: 127.0.0.0/8 [::ffff:127.0.0.0]/104 [::1]/128 192.168.20.0/24 clearing mailbox_command setting recipient_delimiter: + setting inet_interfaces: all setting inet_protocols: all WARNING: /etc/aliases exists, but does not have a root alias.</pre> |
| Postfix is now set up with the changes above. If you need to make changes, edit<br>/etc/postfix/main.cf (and others) as needed. To view Postfix configuration<br>values, see postconf(1).                                                                                                    |
| After modifying main.cf, be sure to run '/etc/init.d/postfix reload'.                                                                                                    |
| Running newaliases<br>* Stopping Postfix Mail Transport Agent postfix [ OK ]<br>* Starting Postfix Mail Transport Agent postfix [ OK ]<br>server2@server2:~\$                                                                                                    |

#### (5) Now install the Dovecot MDA interface with Postfix.

sudo apt-get install dovecot-postfix

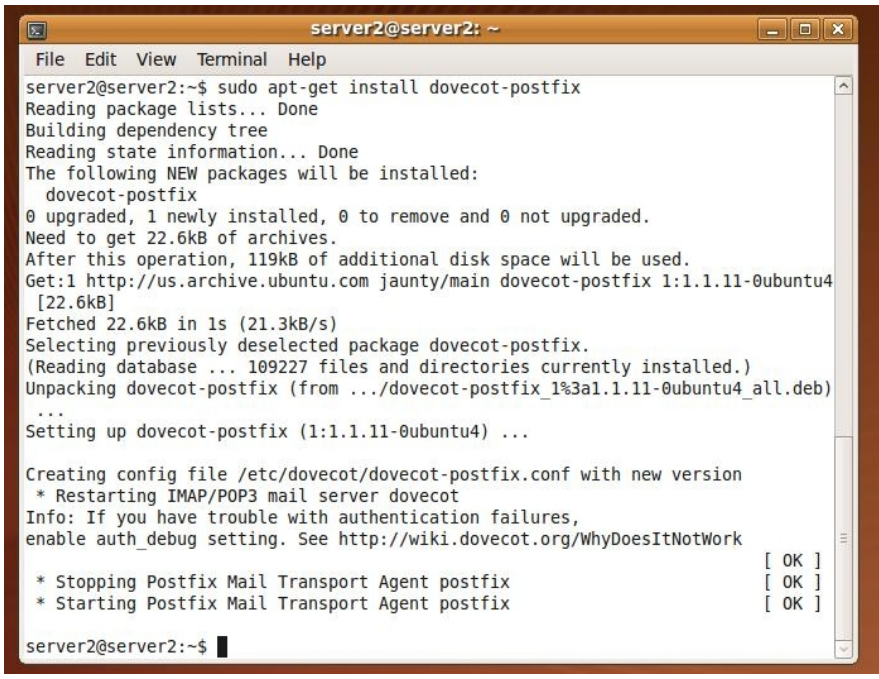

(6) Once the installation is complete, restart Postfix

sudo /etc/init.d/postfix restart

and use telnet to test the server as shown below.

| 0                                         | Applica                                       | ations                                         | Places S                                                  | /stem 🔳                        |        | 0           |     |                    |
|-------------------------------------------|-----------------------------------------------|------------------------------------------------|-----------------------------------------------------------|--------------------------------|--------|-------------|-----|--------------------|
|                                           |                                               |                                                |                                                           |                                |        |             |     | server2@server2: ~ |
| File                                      | Edit                                          | View                                           | Terminal                                                  | Help                           |        |             |     |                    |
| serve<br>Tryir<br>Conne<br>Escar<br>220 s | er2@se<br>ng 192<br>ected<br>be cha<br>server | rver2:<br>.168.2<br>to ubu<br>racter<br>2.ubun | ~\$ telnet<br>0.254<br>ntulab2.c<br>is '^]'.<br>tulab2.co | ubuntulat<br>om.<br>m ESMTP Po | o2.com | 25<br>(Ubun | tu) |                    |

(7) Now restart Dovecot

sudo /etc/init.d/dovecot restart

(8) Next, create a user account and password <u>on the server</u> for each e-mail client. For example, client2@ubuntulab2.com would have a user account on server2 with name client2 and a password as shown below.

| 1                         |                            | New user account     | × |
|---------------------------|----------------------------|----------------------|---|
| Account                   | User F                     | rivileges Advanced   |   |
| Basic \$                  | Setting                    | js                   |   |
| <u>U</u> serr             | name:                      | client2              |   |
| <u>R</u> eal r            | name:                      | client2              |   |
| <u>P</u> rofile           | e:                         | Desktop user         | ~ |
| Contac<br>O <u>ffi</u> ce | c <b>t Info</b><br>locatio | rmation              |   |
| <u>W</u> ork              | phone:                     |                      |   |
| <u>H</u> ome              | e phone                    | ə: [                 |   |
| Passw                     | ord                        |                      |   |
| 🖲 Se                      | et pass                    | word b <u>y</u> hand |   |

| 0         | Us         | sers Settings  | >             |
|-----------|------------|----------------|---------------|
| Name      | Login name | Home directory | -는 Add User   |
| lient22   | client22   | /home/client22 |               |
| 8 root    | root       | /root          | Properties    |
| Server2   | server2    | /home/server2  | Delete        |
| Client2   | client2    | /home/client2  |               |
|           |            |                | Manage Groups |
|           |            |                |               |
|           |            |                |               |
|           |            |                |               |
| Pelp Help |            | - <u>1</u>     | Unlock Sciose |
|           |            |                |               |

The same task can be accomplished by running

sudo adduser client2

(9) Configure an Evolution e-mail account on <u>each client</u> (client1, client2, etc.) and on the <u>server</u>. The example below shows setup of an e-mail account for mail user "server2" on the server.

|                                                                                                    | Evolution Se                                                                                                    | etup Assistant                                                                                                    |                                                                                                    |
|----------------------------------------------------------------------------------------------------|----------------------------------------------------------------------------------------------------|----------------------------------------------------------------------------------------------------|----------------------------------------------------------------------------------------------------|
| Identity                                                                                                    |                                                                                                    |                                                                                                    |                                                                                                    |
| Please enter your na<br>"optional" fields bel                                                                                                    | ame and email address below. The<br>ow do not need to be filled in,                                                                                                    |                                                                                                    | Evolution Setup Accistant                                                                                                    |
| unless you wish to in<br>you send.                                                                                                    | nclude this information in email                                                                                                    | Deceluing                                                                                                    |                                                                                                    |
|                                                                                                    |                                                                                                    | Receiving                                                                                                    | Email                                                                                                    |
| Required Inform                                                                                                    | nation                                                                                                    | Please select amo                                                                                                    | ng the following options                                                                                                    |
| Full Name:                                                                                                    | server2                                                                                                    | Septer Type:                                                                                                    | MAD                                                                                                    |
| Email <u>A</u> ddress:                                                                                                    | server2@ubuntulab2.com                                                                                                    | Description: Ea                                                                                                    | reading and storing mail on IMAD convers                                                                                                    |
| Optional Inform                                                                                                    | ation                                                                                                    |                                                                                                    | in reading and storing man on IMAP servers.                                                                                                    |
| Make this my                                                                                                    | y default account                                                                                                    | Configuration                                                                                                    |                                                                                                    |
|                                                                                                    |                                                                                                    | <u>S</u> erver: u                                                                                                    | buntulab2.com                                                                                                    |
| 2                                                                                                    | Evolution Setup Assistant                                                                                                    | User <u>n</u> ame: se                                                                                                    | erver2                                                                                                    |
| <b>Receiving Option</b>                                                                                                    | ons                                                                                                    | Security                                                                                                    |                                                                                                    |
| Checking for New Mail                                                                                                    |                                                                                                    | Use Secure Cor                                                                                                    | nnection: No encryption V                                                                                                    |
| Check for <u>n</u> ew messag                                                                                                    | jes every 1                                                                                                    | Authentication                                                                                                    | Type                                                                                                    |
| Check for new messag                                                                                                    | jes in all folders                                                                                                    | Password                                                                                                    | <ul> <li>Check for Supported Types</li> </ul>                                                                                                    |
| Check for new messag                                                                                                    | es in subscribed folders                                                                                                    | Remember                                                                                                    | password                                                                                                    |
| Connection to Server                                                                                                    |                                                                                                    | l he <u>m</u> ember                                                                                                    | Fundation Poten Assistant                                                                                                    |
| Use custom command                                                                                                    | to connect to server                                                                                                    |                                                                                                    | Evolution Setup Assistant                                                                                                    |
| Commandy Joch C 19449                                                                                                    | when a second a feature of the second second se |                                                                                                    | Emol                                                                                                    |
| Command: [SSII-C -1 700 7                                                                                                    | %n exec /usr/sbin/imapo                                                                                                    | Senaing                                                                                                    | Eman                                                                                                    |
| Folders                                                                                                    | %n exec /usr/sbin/imapa                                                                                                    | Please enter in                                                                                                    | formation about the way you                                                                                                    |
| Folders                                                                                                    | folders                                                                                                    | Please enter in<br>will send mail.<br>system admini                                                                                                    | formation about the way you<br>If you are not sure, ask your<br>strator or Internet Service                                                                                                    |
| Folders  Show only subscribed t  Override server-supplie                                                                                                    | folders<br>ed folder namespace                                                                                                    | Please enter in<br>will send mail.<br>system admini<br>Provider.                                                                                                    | formation about the way you<br>If you are not sure, ask your<br>strator or Internet Service                                                                                                    |
| Folders          Show only subscribed f         Override server-supplie         Namespace:                                                                                                    | folders<br>ed folder namespace                                                                                                    | Please enter in<br>will send mail.<br>system admini<br>Provider.                                                                                                    | formation about the way you<br>If you are not sure, ask your<br>strator or Internet Service                                                                                                    |
| Folders  Show only subscribed f  Override server-supplie Namespace:  Options                                                                                                    | folders<br>ed folder namespace                                                                                                    | Please enter in<br>will send mail.<br>system admini<br>Provider.<br>Server <u>Type</u> :                                                                                                    | formation about the way you<br>If you are not sure, ask your<br>strator or Internet Service                                                                                                    |
| Folders         Show only subscribed f         Override server-supplie         Namespace:         Options         Apply filters to new me                                                                                                    | folders<br>ed folder namespace<br>essages in INBOX on this server                                                                                                    | Please enter in<br>will send mail.<br>system admini<br>Provider.<br>Server <u>Type</u> :<br>Description:                                                                                                    | formation about the way you<br>If you are not sure, ask your<br>strator or Internet Service<br>SMTP v<br>For delivering mail by connecting to a<br>remote mailhub using SMTP.                                                                                                    |
| Folders  Show only subscribed f  Override server-supplie Namespace:  Options  Apply filters to new me  Check new messages f                                                                                                    | folders<br>ed folder namespace<br>essages in INBOX on this server<br>for Junk contents                                                                                                    | Please enter in<br>will send mail.<br>system admini<br>Provider.<br>Server <u>Type:</u><br>Description:                                                                                                    | formation about the way you<br>If you are not sure, ask your<br>strator or Internet Service<br>SMTP<br>For delivering mail by connecting to a<br>remote mailhub using SMTP.<br>Figuration                                                                                                    |
| Folders         Show only subscribed t         Override server-supplie         Namespace:         Options         Apply filters to new messages t         Only check for Junk me         Automatically synchro                                                     | folders<br>ed folder namespace<br>essages in INBOX on this server<br>for Junk contents<br>essages in the INBOX folder<br>nize remote mail locally.                                                                                                    | Please enter in<br>will send mail.<br>system admini<br>Provider.<br>Server Type:<br>Description:<br>Server Com                                                                                                    | formation about the way you<br>If you are not sure, ask your<br>strator or Internet Service<br>SMTP<br>For delivering mail by connecting to a<br>remote mailhub using SMTP.<br>figuration<br>buntulab2 com                                                                                                    |
| Folders         Show only subscribed f         Oyerride server-supplie         Namespace:         Options         Check new messages f         Only check for Junk me         Automatically synchro                                                                | folders<br>ed folder namespace<br>essages in INBOX on this server<br>for Junk contents<br>essages in the INBOX folder<br>nize remote mail locally                                                                                                    | Please enter in<br>will send mail.<br>system admini<br>Provider.<br>Server Type:<br>Description:<br>Server Com<br>Server:                                                                                                    | formation about the way you<br>If you are not sure, ask your<br>strator or Internet Service<br>SMTP<br>For delivering mail by connecting to a<br>remote mailhub using SMTP.<br>figuration<br>buntulab2.com<br>equires authentication                                                                                                    |
| Folders         Show only subscribed i         Oyerride server-supplie         Namespace:         Options         Apply filters to new me         Check new messages i         Only check for Junk me         Automatically synchromic                             | folders<br>ed folder namespace<br>essages in INBOX on this server<br>for Jun <u>k</u> contents<br>essages in the IN <u>B</u> OX folder<br>nize remote mail locally                                                                                                    | Please enter in<br>will send mail.<br>system admini<br>Provider.<br>Server <u>Type:</u><br>Description:<br><u>Server Con</u><br><u>Server</u> : u<br><u>Server</u> : u                                                                                          | formation about the way you<br>If you are not sure, ask your<br>strator or Internet Service<br>SMTP<br>For delivering mail by connecting to a<br>remote mailhub using SMTP.<br>Figuration<br>puntulab2.com<br>equires authentication                                                                                                    |
| Folders  Show only subscribed t  Ouerride server-supplie Namespace:  Options  Check new messages t  Only check for Junk me  Automatically synchro                                                                                                    | folders<br>ed folder namespace<br>essages in INBOX on this server<br>for Junk contents<br>essages in the INBOX folder<br>nize remote mail locally<br>Evolution Setup Ass                                                                                                    | Please enter in<br>will send mail.<br>system admini<br>Provider.<br>Server Type:<br>Description:<br>Server Com<br>Server: ul<br>Server: ul<br>Security                                                                                                    | formation about the way you<br>If you are not sure, ask your<br>strator or Internet Service<br>SMTP<br>For delivering mail by connecting to a<br>remote mailhub using SMTP.<br>figuration<br>buntulab2.com<br>equires authentication                                                                                                    |
| Folders  Show only subscribed f Override server-supplie Namespace:  Options  Apply filters to new mes Check new messages f Only check for Junk me Automatically synchro                                                                                            | folders<br>ed folder namespace<br>essages in INBOX on this server<br>for Junk contents<br>essages in the INBOX folder<br>nize remote mail locally<br>Evolution Setup Ass                                                                                                    | Please enter in<br>will send mail,<br>system admini<br>Provider.<br>Server Ţype:<br>Description:<br>Server Con<br>Server Con<br>Server : ul<br>✓ Server r<br>Security<br>Istant:                                                                                | formation about the way you<br>If you are not sure, ask your<br>strator or Internet Service<br>SMTP<br>For delivering mail by connecting to a<br>remote mailhub using SMTP.<br>figuration<br>buntulab2.com<br>equires authentication<br>Connection: No encryption                                                                          |
| Folders  Show only subscribed f Override server-supplie Namespace:  Options  Apply filters to new me Check new messages f Only check for Junk me Automatically synchro                                                                                             | folders<br>ed folder namespace<br>essages in INBOX on this server<br>for Junk contents<br>essages in the INBOX folder<br>nize remote mail locally<br>Evolution Setup Ass                                                                                                    | Please enter in<br>will send mail.<br>system admini<br>Provider.<br>Server Type:<br>Description:<br>Server Com<br>Server: U<br>Server: U<br>Server I<br>Security<br>Use Secure<br>Authenticat                                                                   | formation about the way you<br>If you are not sure, ask your<br>strator or Internet Service<br>SMTP<br>For delivering mail by connecting to a<br>remote mailhub using SMTP.<br>figuration<br>buntulab2.com<br>equires authentication<br>Connection: No encryption v<br>ion                                                                 |
| Folders   Show only subscribed f  Override server-supplie Namespace:  Options  Apply filters to new me  Check new messages f  Only check for Junk me  Automatically synchro  Automatically synchro  Automatically synchro  Please enter a descriptive space below. | folders<br>ed folder namespace<br>essages in INBOX on this server<br>for Junk contents<br>essages in the INBOX folder<br>nize remote mail locally<br>Evolution Setup Ass<br>Igement<br>name for this account in the                                                                                                    | Please enter in<br>will send mail.<br>system admini<br>Provider.<br>Server Ţype:<br>Description:<br>Server Com<br>Server: ui<br>Server: ui<br>Security<br>istant<br>Use Secure<br>Authenticat<br>Ţype:                                                          | formation about the way you<br>If you are not sure, ask your<br>strator or Internet Service<br>SMTP<br>For delivering mail by connecting to a<br>remote mailhub using SMTP.<br>figuration<br>buntulab2.com<br>equires authentication<br>Connection: No encryption ><br>ion<br>PLAIN > Check for Supported Types                            |
| Folders  Show only subscribed f Override server-supplie Namespace:  Options  Apply filters to new me Check new messages f Only check for Junk me Automatically synchro  Automatically synchro  Please enter a descriptive space below. This name will be used for  | folders<br>ed folder namespace<br>essages in INBOX on this server<br>for Junk contents<br>essages in the INBOX folder<br>nize remote mail locally<br>Evolution Setup Ass<br>Evolution Setup Ass<br>name for this account in the<br>display purposes only.                                                                                                    | Please enter in<br>will send mail,<br>system admini<br>Provider.<br>Server Type:<br>Description:<br>Server Com<br>Server Com<br>Server Com<br>Server I<br>Security<br>Use Secure<br>Authenticat<br>Type:<br>Username:                                           | formation about the way you<br>If you are not sure, ask your<br>strator or Internet Service<br>SMTP<br>For delivering mail by connecting to a<br>remote mailhub using SMTP.<br>figuration<br>buntulab2.com<br>equires authentication<br>Connection: No encryption v<br>ion<br>PLAIN v Check for Supported Types<br>server2                 |
| Folders  Show only subscribed f Override server-supplie Namespace:  Options  Apply filters to new mes Check new messages f Only check for Junk me Automatically synchro  Automatically synchro  Account Information                                                | folders<br>ed folder namespace<br>essages in INBOX on this server<br>for Junk contents<br>essages in the INBOX folder<br>nize remote mail locally<br>Evolution Setup Ass<br>Ingement<br>name for this account in the<br>r display purposes only.                                                                                                    | Senaing<br>Please enter in<br>will send mail.<br>system admini<br>Provider.<br>Server Type:<br>Description:<br>Server Com<br>Server: ul<br>@ Server: ul<br>@ Server ty<br>istant<br>Use Security<br>Use Secure<br>Authenticat<br>Type:<br>Username:<br>@ Rememi | formation about the way you<br>If you are not sure, ask your<br>strator or Internet Service<br>SMTP<br>For delivering mail by connecting to a<br>remote mailhub using SMTP.<br>figuration<br>buntulab2.com<br>equires authentication<br>Connection: No encryption v<br>ion<br>PLAIN v Check for Supported Types<br>server2<br>ber password |

Name: server2@ubuntulab2.com

(10) Now test your newly created e-mail system by sending an e-mail from one user to another. (The password being requested in the screen shot below is the same one you created for this client's user account on the server.)

| System 🔲 🔮 🕢 🕡      |                                                                                                    |                                                                                                    |                                                                                                    |                                                   |                                                                                                    |
|---------------------|----------------------------------------------------------------------------------------------------|----------------------------------------------------------------------------------------------------|----------------------------------------------------------------------------------------------------|---------------------------------------------------|----------------------------------------------------------------------------------------------------|
|                     |                                                                                                    | Mail - E                                                                                                    | volution                                                                                                    |                                                   |                                                                                                    |
| Message Search Help |                                                                                                    |                                                                                                    |                                                                                                    |                                                   |                                                                                                    |
| Reply Reply to All  | Forward                                                                                                    | Print                                                                                                    | Delete                                                                                                    | (a)<br>Junk                                       | Not J                                                                                                    |
| Show: All Messages  | \$                                                                                                    |                                                                                                    |                                                                                                    |                                                   | Sear <u>c</u> h                                                                                                    |
| 🖾 📵  From           |                                                                                                    |                                                                                                    | Subject                                                                                                    |                                                   |                                                                                                    |
|                     | Enter I                                                                                                    | Password<br>Please ent<br>server2 d                                                                                                    | <b>i for server</b><br>ter the IMAP pa<br>on host <b>ubunt</b>                                                                                                    | 2@ubuntula<br>assword for<br>ulab2.com            | • <b>X</b>                                                                                                    |
|                     | Agestem<br>Message Search Help<br>Reply Reply to All<br>Show: All Messages<br>Message<br>Reply to All<br>All Messages | Aystem Search Help<br>Message Search Help<br>Reply Reply to All Forward<br>Show: All Messages<br>Message Prom<br>Comparison of the search Help<br>Comparison of the search Help<br>Comparison of th | Aystem  Comparison of the server 2 of the server 2 of the serv | Aystem  Constraints of the server 2 on host ubunt | Aystem Constraints of the interval of the interval of the inte |

(11) Here's a summary of what we've assembled so far:

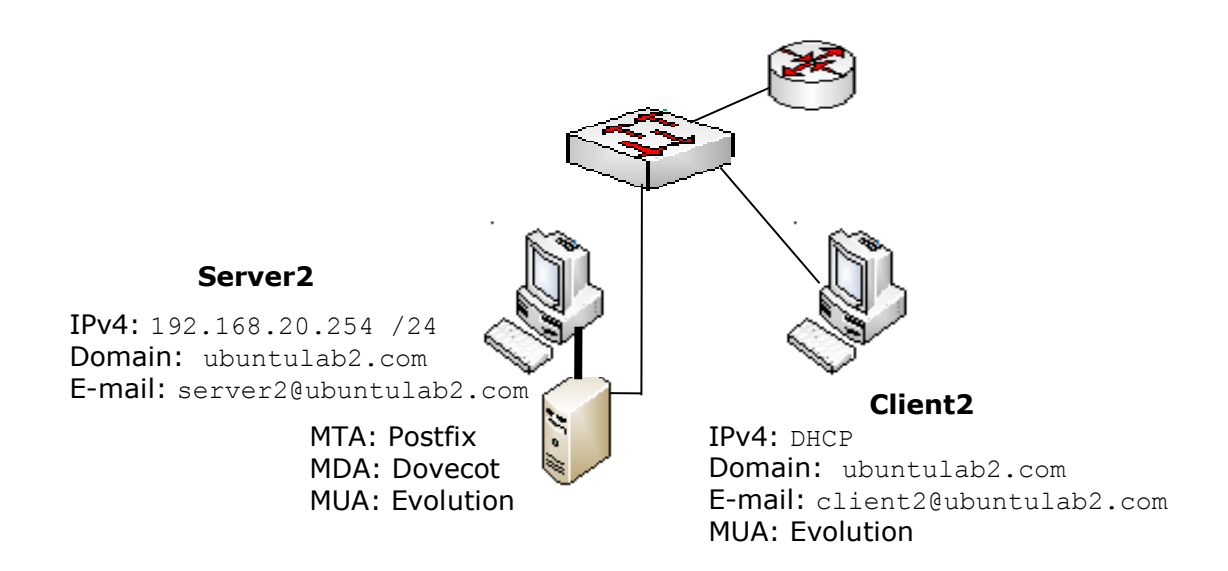

(12) What if the mail server and client are on different networks?

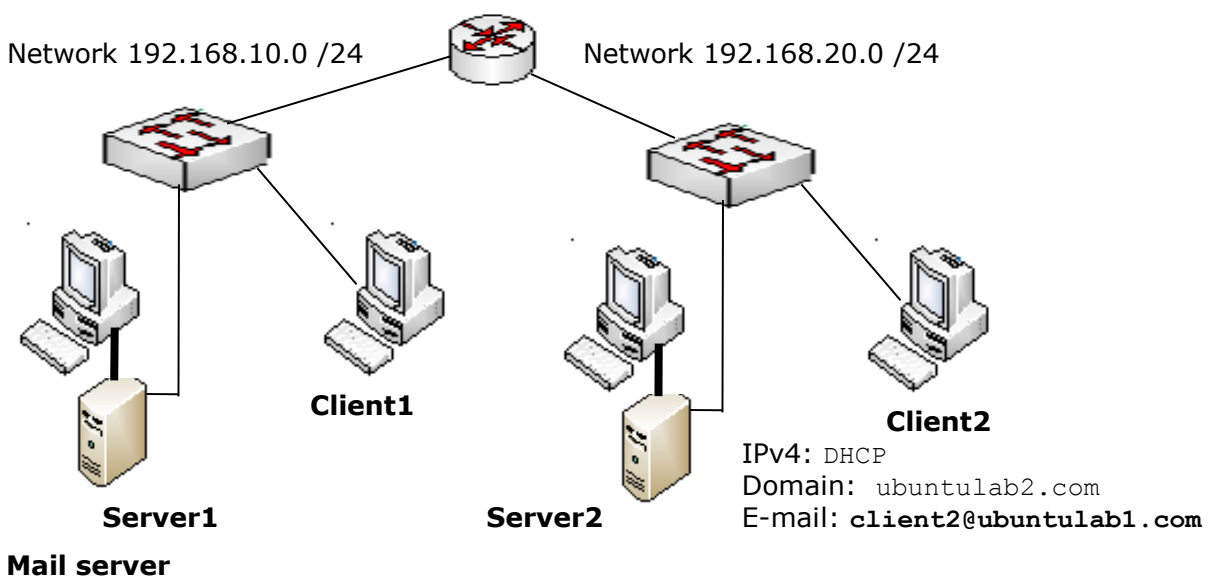

IPv4: 192.168.10.254 /24 Domain: ubuntulab1.com User account for client1

In this case, client2 on ubuntulab2 needs an e-mail account. The account will be set up on the mail server, Server1 on ubuntulab1, as follows:

(a) Set up a user account for client2 on mail server ubuntulab1.com

(b) Set up the Evolution e-mail user account on client2 with e-mail

address client2@ubuntulab1.com as shown below:

| Evolution Setup                                                                                                    | Assistant                                                                                                    |
|----------------------------------------------------------------------------------------------------|----------------------------------------------------------------------------------------------------|
| Identify                                                                                                    | Revolution Setup Assistant                                                                                                |
| Identity                                                                                                    | Receiving Email                                                                                                    |
| Please enter your name and email address below. The<br>"optional" fields below do not need to be filled in,<br>unless you wish to include this information in email | Please select among the following options                                                                                 |
| you send.                                                                                                    | Server Type:                                                                                                    |
| Required Information                                                                                                    | Description: For reading and storing mail on IMAP servers.                                                                |
| Full Nam <u>e</u> : client2                                                                                                    | Configuration                                                                                                    |
| Email <u>A</u> ddress: client2@ubuntulab1.com                                                                                                    | Server: ubuntulab1.com                                                                                                    |
| Optional Information                                                                                                    | User <u>n</u> ame: client2                                                                                                |
| ☑ <u>M</u> ake this my default account                                                                                                    | Security Use Secure Connection: TLS encryption  Authentication Type Password  Check for Supported Types Remember password |

| Evolution Setu                                                                                                    | p Assistant                                                                                                    |
|----------------------------------------------------------------------------------------------------|----------------------------------------------------------------------------------------------------|
| Sending Email                                                                                                    |                                                                                                    |
| Please enter information about the way you<br>will send mail. If you are not sure, ask your<br>system administrator or Internet Service<br>Provider. |                                                                                                    |
| Server Type: SMTP                                                                                                    | Evolution Setup Assistan                                                                                                  |
| Description: For delivering mail by connecting to a remote mailhub using SMTP.                                                                       | Account Management                                                                                                    |
| Server Configuration<br>Server: ubuntulab1.com                                                                                                    | Please enter a descriptive name for this account in the space below.<br>This name will be used for display purposes only. |
| Security Use Secure Connection: No encryption V                                                                                                    | Type the name by which you would like to refer to this account.<br>For example: "Work" or "Personal"                      |
| Authentication Type: PLAIN  Check for Supple                                                                                                    | Name: client2@ubuntulab1.com                                                                                              |
| Username: client2                                                                                                    |                                                                                                    |

When client2 uses Evolution, the password requested is for the client2 user account on Server1 (ubuntulab1.com).

|                                                                                                    | 144            |                             |         |     |                              |                                                         |                                      |                          |
|----------------------------------------------------------------------------------------------------|----------------|-----------------------------|---------|-----|------------------------------|---------------------------------------------------------|--------------------------------------|--------------------------|
| 3                                                                                                    |                |                             |         |     | Mai                          | - Evolution                                             |                                      |                          |
| <u>F</u> ile <u>E</u> dit <u>∨</u> iew F <u>o</u> lder <u>M</u>                                                                                                | essage         | <u>S</u> earch <u>H</u> elp |         |     |                              |                                                         |                                      |                          |
| Send / Receive                                                                                                    | Reply          | Reply to All                | Forward |     | )<br>Print                   | )<br>Delete                                             | )<br>Junk                            | Not Jun                  |
| 🖂 Mail                                                                                                    | Sho <u>w</u> : | All Messages                |         | \$  |                              |                                                         |                                      | Sea                      |
| On This Computer                                                                                                    |                | 0                           | From    | n   |                              |                                                         |                                      |                          |
| 🖄 Inbox                                                                                                    |                |                             |         |     |                              |                                                         |                                      |                          |
|                                                                                                    |                |                             |         |     |                              |                                                         |                                      |                          |
| 🚔 Drafts                                                                                                    |                |                             |         |     |                              |                                                         |                                      |                          |
| i Drafts<br>) Junk                                                                                                    |                |                             |         |     |                              |                                                         |                                      |                          |
| i Drafts<br>⊗ junk<br>≌ Outbox                                                                                                    |                |                             |         |     |                              |                                                         |                                      |                          |
| Drafts                                                                                                    |                |                             | 6       |     |                              | 1 G 11                                                  |                                      |                          |
| ➡ Drafts<br>⊘ Junk<br>☆ Outbox<br>Sent<br>➡ Templates<br>➡ Teash                                                                                               |                |                             |         | Ent | er Passv                     | word for clie                                           | nt2@ubu                              | itula 🗙                  |
| <ul> <li>□ Drafts</li> <li>⊘ Junk</li> <li>Outbox</li> <li> Sent</li> <li>□ Templates</li> <li>□ Trash</li> <li>Client2@ubuntulab1.c</li> </ul>                |                |                             | a       | Ent | er Passi<br>Pleasi           | word for clie                                           | nt2@ubu                              | itula 🗙<br>d for         |
| <ul> <li>Drafts</li> <li>Junk</li> <li>Outbox</li> <li>Sent</li> <li>Templates</li> <li>Trash</li> <li>Client2@ubuntulab1.c</li> <li>Search Folders</li> </ul> |                |                             |         | Ent | er Passy<br>Pleas<br>client  | word for clie<br>e enter the IM<br>t2 on host <b>ub</b> | ent2@ubur<br>AP passwor<br>untulab1. | ntula 🗙<br>d for<br>com. |
| <ul> <li>Drafts</li> <li>Junk</li> <li>Outbox</li> <li>Sent</li> <li>Templates</li> <li>Trash</li> <li>Client2@ubuntulab1.c</li> <li>Search Folders</li> </ul> |                |                             |         | Ent | er Passi<br>Pleasi<br>client | word for clis<br>e enter the IM<br>t2 on host ub        | ent2@ubur<br>AP passwor<br>untulab1. | d for<br>com.            |
| <ul> <li>Drafts</li> <li>Junk</li> <li>Outbox</li> <li>Sent</li> <li>Templates</li> <li>Trash</li> <li>Client2@ubuntulab1.c</li> <li>Search Folders</li> </ul> |                |                             |         | Ent | er Passi<br>Pleasi<br>client | word for clis<br>e enter the IM<br>2 on host <b>ub</b>  | ent2@ubur<br>AP passwor<br>untulab1. | d for<br>com.            |

(13) Setting up an e-mail user account on a Windows PC with Outlook

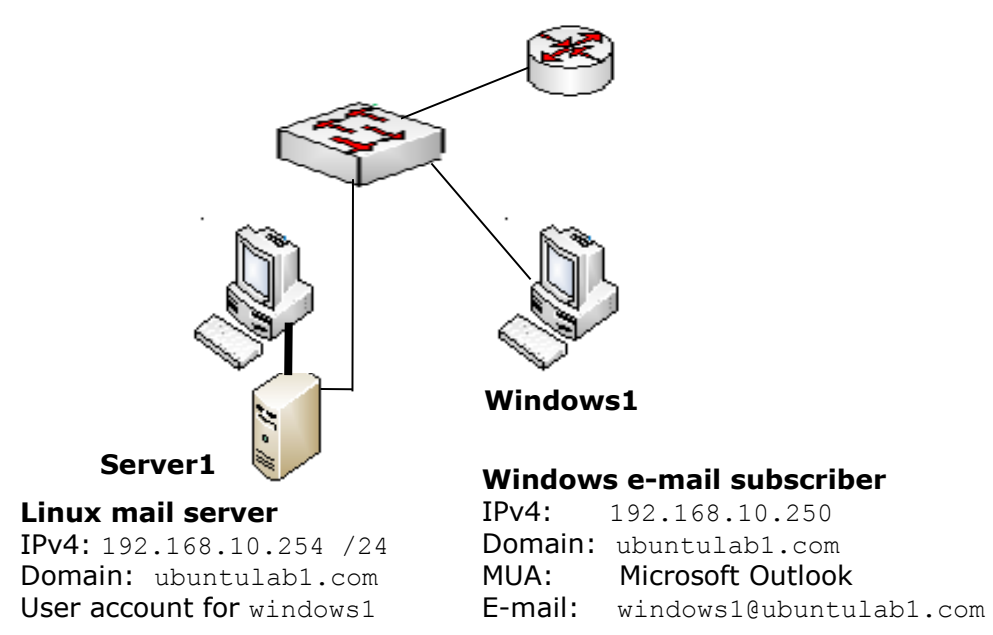

Begin by setting up a user account on the Linux mail server for the Windows PC (windows1 in this example). Then follow the screen shots below to set up the Outlook e-mail account on the Windows PC.

| Eile Edit View Go             | Too      | ols Actions Help                  |    |        |               |              |                      |                        |                         |               |
|-------------------------------|----------|-----------------------------------|----|--------|---------------|--------------|----------------------|------------------------|-------------------------|---------------|
| <u>∩ N</u> ew →   🍰 🖹 🗙       |          | S <u>e</u> nd/Receive             | •  | V 4    | 7)   😰 Sea    | irch address | 1                    |                        |                         |               |
| Mail                          | 1        | Instant Search                    | •  |        |               |              |                      |                        |                         |               |
| Favorite Folders              |          | Address <u>B</u> ook Ctrl+Shift+B | ub | iect   |               |              |                      |                        |                         |               |
| 🔁 Inbox                       | <b>3</b> | Organize                          |    | T      | nere are no i | tems to sho  | w                    |                        |                         |               |
| 🧔 Unread Mail<br>🛅 Sent Items | -        | Mailbo <u>x</u> Cleanup           |    |        |               |              |                      |                        |                         |               |
| Mail Folders                  | 0        | Empty Deleted Items Folder        |    | Accoun | t Settings    |              |                      |                        |                         |               |
| All Mail Items                |          | <u>F</u> orms                     | •  | E-m    | ail Accoun    | ts           |                      |                        |                         |               |
| 🖃 🧐 Personal Folders          |          | Macro                             | •  |        | ou can add    | or remove an | account. You can     | select an account and  | d change its settings.  |               |
| Deleted Items                 |          | Account Settings                  |    |        |               |              |                      |                        |                         |               |
| 😡 Drafts<br>🧟 Inbox           |          | Tru <u>s</u> t Center             |    | E-mail | Data Files    | RSS Feeds    | SharePoint Lists     | Internet Calendars     | Published Calendars     | Address Books |
| Junk E-mail                   |          | <u>C</u> ustomize                 |    | 8      | 476           |              |                      |                        |                         |               |
|                               |          | Options                           |    | Ac     | Id New E-m    | ail Account  |                      |                        |                         |               |
|                               |          |                                   |    |        |               |              |                      |                        |                         |               |
|                               |          |                                   |    |        | Your Name     | :            |                      |                        |                         |               |
|                               |          |                                   |    |        |               |              | Example: Barbara     | i Sankovic             |                         |               |
|                               |          |                                   |    |        | E-mail Add    | PPSS:        |                      |                        |                         |               |
|                               |          |                                   |    | ЦЦ     |               |              | Example: barbara     | @contoso.com           |                         |               |
|                               |          |                                   |    |        |               | -            |                      |                        |                         |               |
|                               |          |                                   |    |        | Password:     |              |                      |                        |                         |               |
|                               |          |                                   |    |        | Retype Pa     | ssword:      |                      |                        |                         |               |
|                               |          |                                   |    |        |               |              | Type the passwoi     | rd your Internet servi | ce provider has given t | уоц.          |
|                               |          |                                   |    |        |               |              |                      |                        |                         |               |
|                               |          |                                   |    |        | 🔽 Manually    | configure se | rver settings or add | ditional server types  |                         |               |

| a second by |                              |                                                                            |                                                                                      |                                                             |                                                    |                                   | -   |
|-------------|------------------------------|----------------------------------------------------------------------------|--------------------------------------------------------------------------------------|-------------------------------------------------------------|----------------------------------------------------|-----------------------------------|-----|
| Junt        | Settings                     |                                                                            |                                                                                      |                                                             |                                                    |                                   | L   |
| E-ma<br>Y   | ail Accounts<br>ou can add o | s<br>r remove an                                                           | account. You can                                                                     | select an account and                                       | change its settings.                               |                                   |     |
| nail        | Data Files                   | RSS Feeds                                                                  | SharePoint Lists                                                                     | Internet Calendars                                          | Published Calendars                                | Address Books                     |     |
|             |                              | -                                                                          |                                                                                      | 200                                                         |                                                    |                                   |     |
|             | Choose E-n                   | nail Service                                                               | e                                                                                    |                                                             |                                                    |                                   |     |
|             | Choose E-n                   | nail Service                                                               | e<br>i                                                                               |                                                             |                                                    |                                   |     |
|             | Choose E-n                   | Internet E                                                                 | e<br>E- <b>mail</b>                                                                  |                                                             | d and receive a mail m                             |                                   |     |
|             | Choose E-n                   | Internet E<br>Connect to                                                   | e<br>E- <b>mail</b><br>your POP, IMAP,                                               | or HTTP server to sen                                       | d and receive e-mail m                             | essages.                          |     |
|             | Choose E-n                   | Internet E<br>Connect to<br>Microsoft                                      | e<br>E- <b>mail</b><br>your POP, IMAP,<br><b>Exchange</b>                            | or HTTP server to sen                                       | d and receive e-mail m                             | essages.                          |     |
|             | Choose E-n<br>@              | Internet E<br>Connect to<br>Microsoft<br>Connect to                        | e<br>E-mail<br>your POP, IMAP,<br>Exchange<br>Microsoft Exchang                      | or HTTP server to sen<br>ge for access to your              | id and receive e-mail m<br>e-mail, calendar, conta | essages.<br>Icts, faxes and voice | mai |
|             | Choose E-n<br>©              | Internet E<br>Connect to<br>Microsoft<br>Connect to<br>Other               | e<br>E- <b>mail</b><br>your POP, IMAP,<br><b>Exchange</b><br>Microsoft Exchang       | or HTTP server to sen<br>ge for access to your              | id and receive e-mail m<br>e-mail, calendar, conta | essages.<br>Icts, faxes and voice | mai |
|             | Choose E-n                   | Internet E<br>Connect to<br>Microsoft<br>Connect to<br>Other<br>Connect to | e<br>E-mail<br>your POP, IMAP,<br>Exchange<br>Microsoft Exchang<br>a server type sho | or HTTP server to sen<br>ge for access to your<br>wn below. | id and receive e-mail m<br>e-mail, calendar, conta | essages.<br>Icts, faxes and voice | mai |

| E-mail Accounts<br>You can add or remove ar          | n account. You can select an accour                | at and change its settings.                          |
|------------------------------------------------------|----------------------------------------------------|------------------------------------------------------|
| dd New E-mail Account                                |                                                    |                                                      |
| Internet E-mail Settings<br>Each of these settings a | re required to get your e- <mark>mail</mark> accou | int working.                                         |
| User Information                                     |                                                    | Test Account Settings                                |
| Your Name:                                           | windows1                                           | After filling out the information on this screen, we |
| E-mail Address:                                      | windows1@ubuntulab1.com                            | button below. (Requires network connection)          |
| Server Information                                   |                                                    |                                                      |
| Account Type:                                        | IMAP 👻                                             | Lest Account Settings                                |
| Incoming mail server:                                | ubuntulab1.com                                     |                                                      |
| Outgoing mail server (SMTP):                         | ubuntulab 1.com                                    |                                                      |
| Logon Information                                    |                                                    |                                                      |
|                                                      | windows1                                           |                                                      |
| User Name:                                           |                                                    |                                                      |
| <u>U</u> ser Name:<br>Password:                      | *******                                            |                                                      |

| ci ri | New E-mail Account                                                                        |                  |                                                   |
|-------|-------------------------------------------------------------------------------------------|------------------|---------------------------------------------------|
| In    | <b>ternet E-mail Settings</b><br>Each of these settings are required to get your e-mail a | account working. | ×                                                 |
| Use   | er Information                                                                            | Test Accou       | nt Settinas                                       |
| 1     | Internet E-mail Settings                                                                  |                  | ut the information on this screen, w              |
| ]     | General Folders Outgoing Server Connection Ad                                             | Ivanced          | you test your account by dicking the              |
|       | Comune Dart Munchang                                                                      |                  | <ul> <li>(Requires network connection)</li> </ul> |
| 56    | Server Port Numbers                                                                       |                  | nt Settings                                       |
| łd    | Incoming server (IMAP): 143 Use Defaults                                                  |                  | ni setungs                                        |
| n     | Use the following type of encrypted connection:                                           | None 🗨           |                                                   |
|       | Outgoing server (SMTP): 25                                                                | None             |                                                   |
| 1     | Use the following type of encrypted connection:                                           | TLS              |                                                   |
|       |                                                                                           | Auto             |                                                   |
| Js    | Server lineouts                                                                           |                  |                                                   |
| a     | Short 9 Long I minute                                                                     |                  |                                                   |
|       | Folders                                                                                   |                  |                                                   |
| _     | Root folder path:                                                                         |                  |                                                   |
|       |                                                                                           |                  | More Settings                                     |
| -     |                                                                                           |                  |                                                   |
|       |                                                                                           |                  |                                                   |

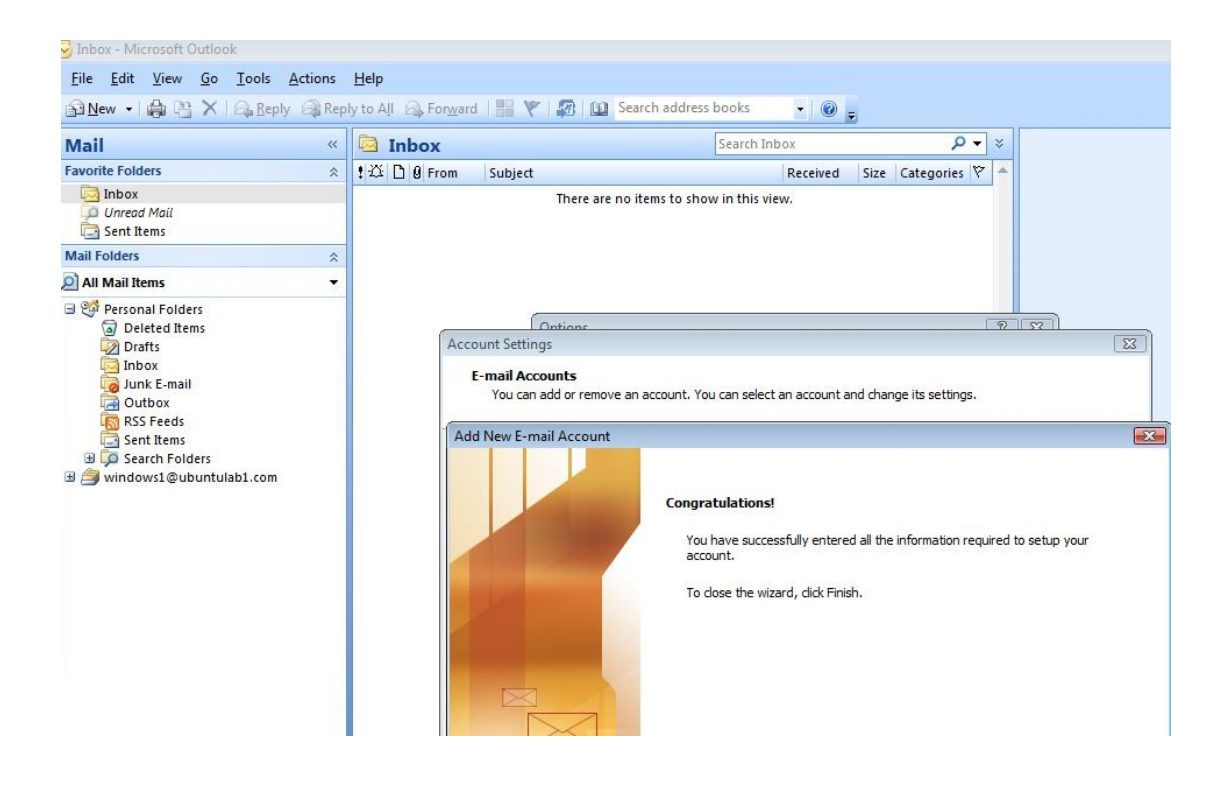

| 😏 Inbox - Microsoft Outlook            |                                               |                                                                                                    |
|----------------------------------------|-----------------------------------------------|----------------------------------------------------------------------------------------------------|
| <u>File Edit View Go Tools Actions</u> | <u>H</u> elp                                  |                                                                                                    |
| 🔂 New 🔹 🖨 🖹 🗙 🖓 Reply 🎯 Repl           | y to All 🙈 Forward   🏭 🚩   🔊   🔁 Send/Rece    | eive 👻 🔯 Search address books 🔹 😨 💂                                                                                                    |
| Mail «                                 | 🔄 Inbox                                       | Search Inbox 🔎 🗸 🗧                                                                                                    |
| Favorite Folders                       | ! 끄 0 From Subject                            | Received Size Categories 🕅 📥                                                                                                    |
| Inbox<br>Unread Mail<br>Sent Items     | There are no items to                         | o show in this view.                                                                                                    |
| Mail Folders                           |                                               |                                                                                                    |
| All Mail Items 🔹                       |                                               |                                                                                                    |
|                                        | Internet Secur<br>the se<br>that ce<br>The ta | ity Warning SS<br>nver you are connected to is using a security certificate<br>nnot be verified.<br>rget principal name is incorrect.<br>View Certificate |
|                                        | Do уог                                        | u want to continue using this server?                                                                                                    |

This message appears because the server is using a self-signed certificate. Choose Yes.

| Tools <u>A</u> ctions | <u>H</u> elp |                  |                                    | A 1 4 4 4    |                  |       |     |                                 |
|-----------------------|--------------|------------------|------------------------------------|--------------|------------------|-------|-----|---------------------------------|
| Reply Rep             | ly to All    | For <u>w</u> ard | uni   Follow Up ▼   E Send/Recei   | ve 🕶 🖄 🛄 Se  | arch address boo | oks   | •   | <u> </u>                        |
| ~                     | 🖾 Ink        | ох               |                                    | Search Inbox |                  | P     | - 3 | Test Reply                      |
| \$                    | ! □ ⊠,       | Ø From           | Subject                            |              | Received         | Size  | 7   | server1 [server1@ubuntulab1.com |
|                       | 🖃 Date:      | Today            |                                    |              |                  |       |     | Sent: Thu 9/17/2009 11:15 AM    |
|                       |              | Microsof         | Microsoft Office Outlook Test Mes  | sage         | Thu 9/17/2       | 830 B | 8   | To: Whows I gubuntulab I.com    |
| *                     |              | Microsof         | Microsoft Office Outlook Test Mes  | sage         | Thu 9/17/2       | 830 B | 8   |                                 |
| *                     |              | server1          | Re: Windows to ubuntulab1.com      |              | Thu 9/17/2       | 817 B | 8   |                                 |
|                       |              | server1          | Re: Outlook Test                   |              | Thu 9/17/20      | 804 B | 8   |                                 |
|                       |              | Microsoft        | Microsoft Office Outlook Test Mess | age          | Thu 9/17/20      | 830 B | 8   |                                 |
|                       |              | Microsoft        | Microsoft Office Outlook Test Mess | age          | Thu 9/17/20      | 830 B | 8   |                                 |
|                       |              | server1          | Re: Test Msg 2                     |              | Thu 9/17/20      | 796-B | 8   |                                 |
|                       |              | server1          | Test Reply                         |              | Thu 9/17/20      | 621 B |     |                                 |

Sending a few e-mails back and forth across the network will confirm that your new e-mail client is working.

#### Lab 8 Webserver & Blog

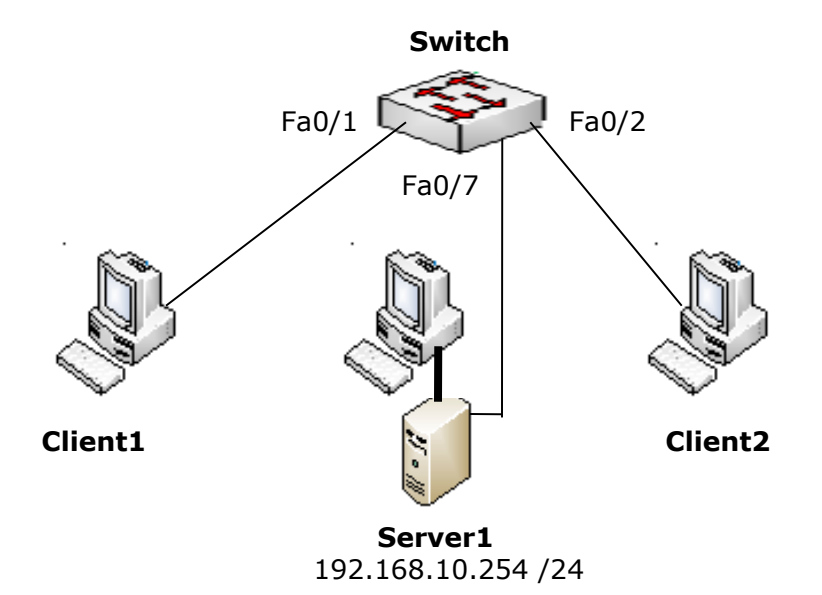

#### Objective

Learn how to set up your very own blog using Linux, Apache, MySQL, and PHP – commonly called "LAMP" or "a LAMP stack" -- as well as WordPress, a content management system (CMS) with a built-in, user-friendly, pre-configured blog.

#### Procedure

- (1) Connect the network as shown in the above diagram.
- (2) Install Apache, MySQL, and PHP by running

sudo apt-get install apache2 mysql-server mysql-client php5 php5-mysql

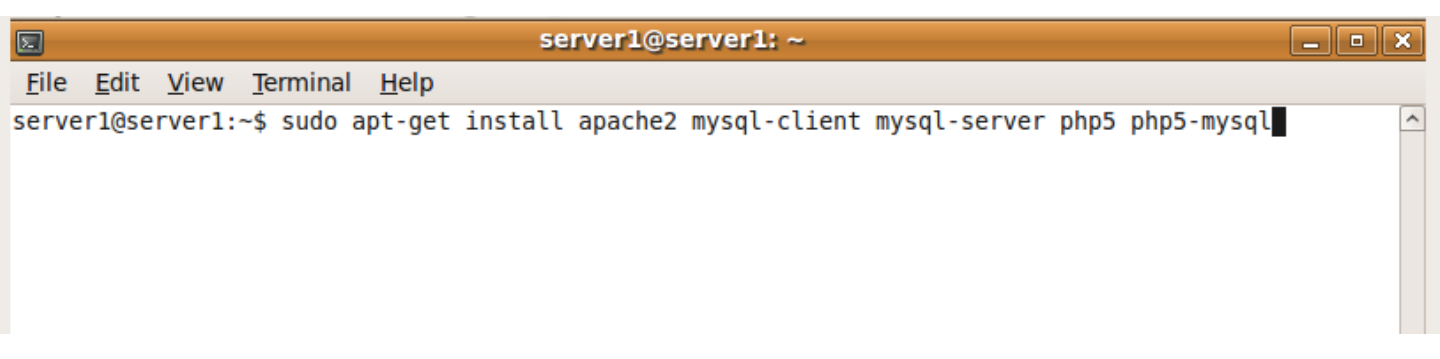

3. Make sure that Apache is up and running by visiting "http://localhost/" in Firefox.

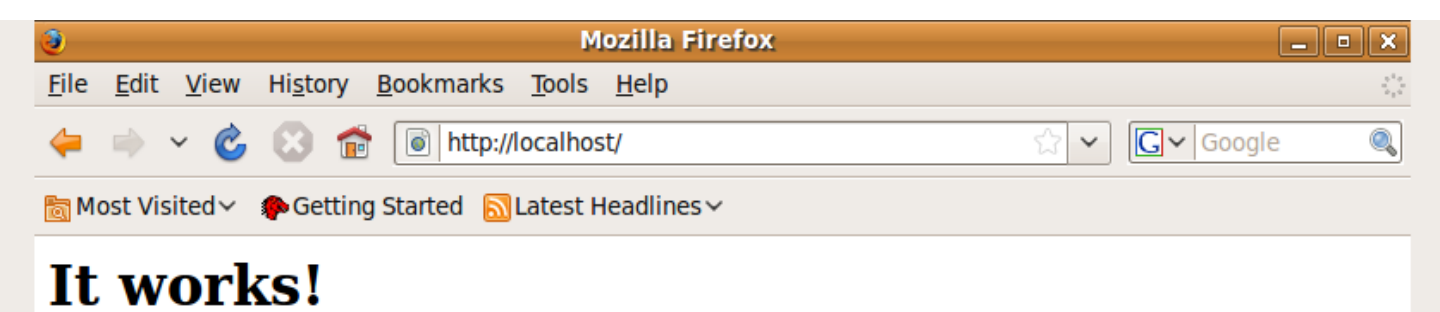

If Apache is not running, type

sudo /etc/init.d/apache2 start

to start it.

(4). Go to wordpress.org/download in Firefox, then click the "Download WordPress" button on the right side of the screen. Tell Firefox to save the file.

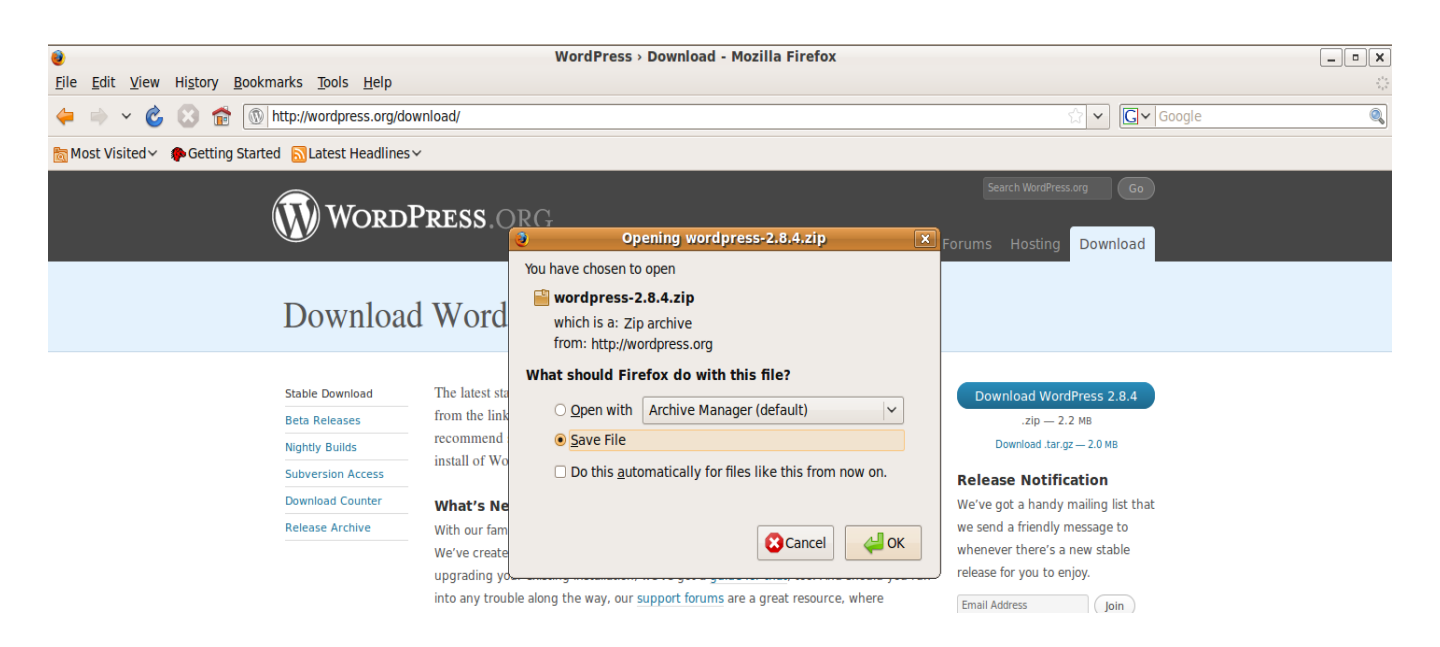

(5) Move the .zip file you've just downloaded from the location Firefox saved it to (usually ~/Desktop or the home directory) to /var/www, then unzip the file, like so. This will create the /var/www/wordpress directory.

| 2                                                               | server1@server1: /var/ww                                                                                                    | w X                            |
|-----------------------------------------------------------------|----------------------------------------------------------------------------------------------------|--------------------------------|
| File Edit Vi                                                    | ew Terminal Help                                                                                                    |                                |
| serverl@serve<br>serverl@serve<br>index.html i<br>serverl@serve | <pre>r1:~\$ sudo mv /home/server1/Desktop/v r1:~\$ cd /var/www r1:/var/www\$ ls ndex.lighttpd.html wordpress-2.8.4. r1:/var/www\$ sudo unzip wordpress-2.8</pre> | wordpress-2.8.4.zip /var/www A |

(6) Change the name of Apache's default index.html file; we chose index.html-old. Then, move everything in the wordpress/ directory to /var/www as shown below.

|                |                |                  | s                        | erver1           | @server1: /var/www                               | _ <b> </b> |
|----------------|----------------|------------------|--------------------------|------------------|--------------------------------------------------|------------|
| File           | Edit           | View             | Terminal                 | Help             |                                                  |            |
| serve<br>serve | r1@se<br>r1@se | rver1:<br>rver1: | /var/www\$<br>/var/www\$ | sudo m<br>sudo m | nv index.html index.html-old<br>nv wordpress/* . |            |

(7) Install phpmyadmin by running

sudo apt-get install phpmyadmin

This will allow us to configure MySQL with a point-and-click GUI.

| server1@server1: ~                                                        |     | × |
|---------------------------------------------------------------------------|-----|---|
| File Edit View Terminal Help                                              |     |   |
| <pre>server1@server1:~\$ sudo apt-get install phpmyadmin</pre>            |     | ^ |
| Reading package lists Done                                                |     |   |
| Building dependency tree                                                  |     |   |
| Reading state information Done                                            |     |   |
| The following extra packages will be installed:                           |     |   |
| dbconfig-common libgd2-xpm libmcrypt4 libt1-5 php5-gd php5-mcrypt         |     |   |
| Suggested packages:                                                       |     |   |
| libgd-tools libmcrypt-dev mcrypt                                          |     |   |
| The following packages will be REMOVED:                                   |     |   |
| libgd2-noxpm                                                              |     |   |
| The following NEW packages will be installed:                             |     |   |
| dbconfig-common libgd2-xpm libmcrypt4 libt1-5 php5-gd php5-mcrypt phpmyad | min |   |
| 0 upgraded, 7 newly installed, 1 to remove and 1 not upgraded.            |     |   |
| Need to get 4595kB of archives.                                           |     |   |
| After this operation, 16.4MB of_additional disk space will be used.       |     |   |
| Do you want to continue [Y/n]?                                            | 4   | 8 |

(7) Choose the indicated options when prompted by using <spacebar> to check "apache2" followed by <enter>.

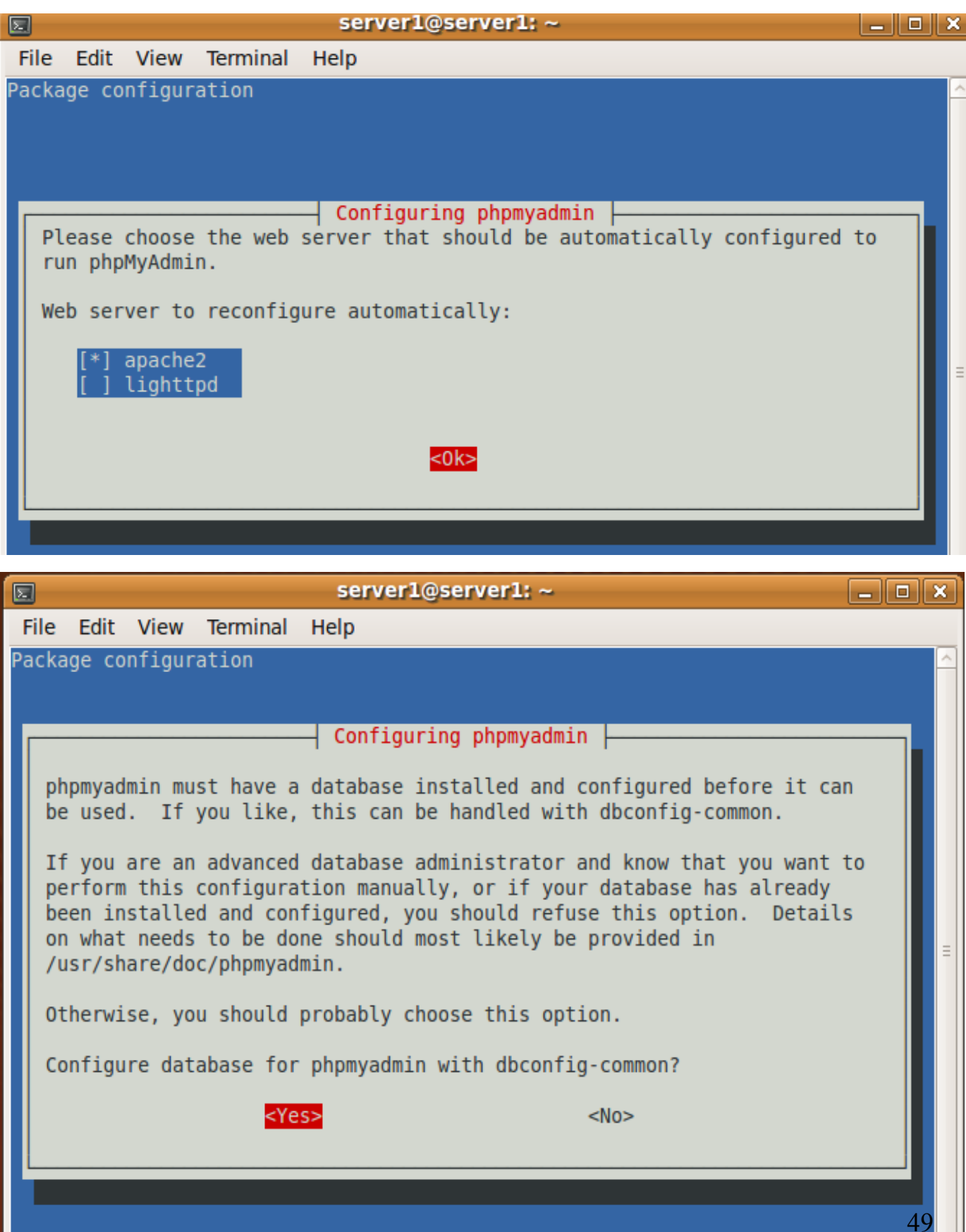

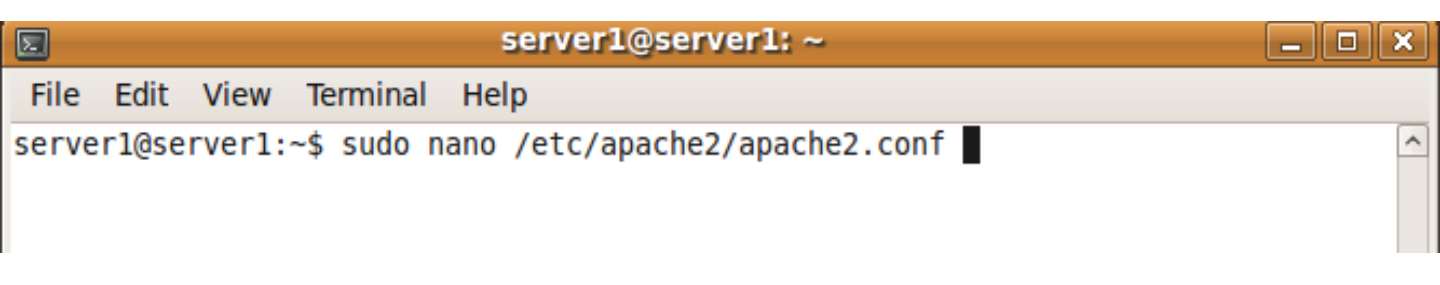

(9) Add "Include /etc/phpmyadmin/apache.conf" to the very end of the file as shown below. The added line is highlighted.

| server1@server1: ~                                                                                                 | _ <b> </b> |  |  |  |  |  |  |
|----------------------------------------------------------------------------------------------------|------------|--|--|--|--|--|--|
| File Edit View Terminal Help                                                                                       |            |  |  |  |  |  |  |
| GNU nano 2.0.9 File: /etc/apache2/apache2.conf                                                                     | Modified 🛆 |  |  |  |  |  |  |
|                                                                                                    |            |  |  |  |  |  |  |
| <pre># Include of directories ignores editors' and dpkg's backup files,<br/># see README.Debian for details.</pre> |            |  |  |  |  |  |  |
| <pre># Include generic snippets of statements Include /etc/apache2/conf.d/</pre>                                   |            |  |  |  |  |  |  |
| # Include the virtual host configurations:<br>Include /etc/apache2/sites-enabled/                                  |            |  |  |  |  |  |  |
| Include /etc/phpmyadmin/apache.conf                                                                                | Ξ          |  |  |  |  |  |  |

(10) Restart apache

| Σ        |          |            | server1@server1: ~                              | _ 0 (    | × |
|----------|----------|------------|-------------------------------------------------|----------|---|
| File Edi | t View   | Terminal   | Help                                            |          |   |
| server1@ | server1: | ~\$ sudo n | ano /etc/apache2/apache2.conf                   |          | ^ |
| server1@ | server1: | ~\$ sudo / | etc/init.d/apache2 restart                      |          |   |
| * Resta  | rting we | b server   | apache2                                         |          |   |
| [Wed Sep | 16 23:2  | 9:24 2009  | ] [warn] The Alias directive in /etc/phpmyadmin | /apache. |   |
| conf at  | line 3 w | ill proba  | bly never match because it overlaps an earlier  | Alias.   |   |
| apache2: | Could n  | ot reliab  | ly determine the server's fully qualified domai | n name,  |   |
| using 12 | 7.0.1.1  | for Serve  | rName                                           |          |   |
| wai      | ting [We | d Sep 16   | 23:29:25 2009] [warn] The Alias directive in /e | tc/phpmy |   |
| admin/ap | ache.con | f at line  | 3 will probably never match because it overlap  | s an ear | • |
| lier Ali | as.      |            |                                                 |          |   |
| apache2: | Could n  | ot reliab  | ly determine the server's fully qualified domai | n name,  |   |
| using 12 | 7.0.1.1  | for Serve  | rName                                           |          |   |
|          |          |            |                                                 | [ OK ]   |   |
| server1@ | server1: | ~\$        |                                                 |          |   |
|          |          |            |                                                 |          |   |

(11) Visit "http://localhost/phpmyadmin/" in Firefox. We will use these menus to configure MySQL. Now, log in using "root" as the username the password you specified when installing MySQL.

|                                              | phpMyAdmin - Mozilla Firefox                                              |            |
|----------------------------------------------|---------------------------------------------------------------------------|------------|
| <u>B</u> ookmarks <u>T</u> ools <u>H</u> elp |                                                                           |            |
| http://localhost/phpmyadmin/                 |                                                                           | ☆ 🖌 Google |
| ng Started 📓Latest Headlines 🗸               |                                                                           |            |
|                                              | phpMyAdmin                                                                |            |
|                                              | Welcome to phpMyAdmin                                                     |            |
|                                              | English v                                                                 |            |
|                                              | Log in Username: Password: Go Go Cookies must be enabled past this point. |            |

(12) Create a new database called "wp28" or something similar. (As of September 2009, the newest version of WordPress is 2.8, hence the name.) Type the database name in the text box, then press "Create".

| 3                                                      | localhost / localhost   phpMyAdmin 3.1.2deb1                            |
|--------------------------------------------------------|-------------------------------------------------------------------------|
| <u>File Edit View History B</u>                        | ookmarks <u>T</u> ools <u>H</u> elp                                     |
| 🖕 🔿 × 🕲 🔂 🕋                                            | http://localhost/phpmyadmin/index.php?token=182b621be8b812a045d6917e5ak |
| 🛅 Most Visited 🗸 🌘 Getting S                           | Started 🔝 Latest Headlines 🗸                                            |
| phpMyAdmin                                             | 덃 Server: localhost                                                     |
|                                                        | Databases 💀 SQL 🕸 Status 🕄 Variables 🗐 Charsets 🙀 Engines               |
| information schema (17)                                | Actions                                                                 |
| <ul> <li>mysql (17)</li> <li>phpmyadmin (8)</li> </ul> | 🖗 Change password                                                       |
| F.F                                                    | E Log out                                                               |
| Please select a database                               | MySQL localhost                                                         |
|                                                        | 🖏 Create new database 🐵                                                 |
|                                                        | wp28 Collation V Create                                                 |
|                                                        | MySQL connection collation: utf8_general_ci 		 ⑦                        |
|                                                        |                                                                         |
|                                                        | Interrace                                                               |
|                                                        | Language 👔 : English                                                    |
|                                                        | 💰 Theme / Style: Original 🗸                                             |
|                                                        | Custom color: 🌈 Reset                                                   |
|                                                        | Font size: 82%                                                          |

You should receive verification that the database was successfully created.

| <u>ð</u>                                                                                                    |                                                                                          |              |                 |     |                                   |               |              | localhos   | t / localhos | st / wp28           | phpMyAdm              | in 3.1.2deb1u | ibuntu0.1 - Moz | illa Firefox |    |   |
|----------------------------------------------------------------------------------------------------|------------------------------------------------------------------------------------------|--------------|-----------------|-----|-----------------------------------|---------------|--------------|------------|--------------|---------------------|-----------------------|---------------|-----------------|--------------|----|---|
| <u>F</u> ile                                                                                                  | <u>E</u> dit                                                                             | <u>V</u> iew | Hi <u>s</u> tor | y E | <u>B</u> ookmarks                 | <u>T</u> ools | <u>H</u> elp |            |              |                     |                       |               |                 |              |    |   |
| 4                                                                                                    | 🔿 🗸 🍪 🔝 🕋 🔛 http://localhost/phpmyadmin/index.php?token=182b621be8b812a045d6917e5abed6ad |              |                 |     |                                   |               | d            |            |              |                     |                       |               |                 |              |    |   |
| 🛅 Mo                                                                                                    | a Most Visited ∽ PGetting Started SLatest Headlines ∽                                    |              |                 |     |                                   |               |              |            |              |                     |                       |               |                 |              |    |   |
| php <b>MyAdmin</b><br>(1)  (2)  (2)  (2)  (2)  (3)  (4)  (4)  (5)  (4)  (5)  (5)  (5)  (5)  (5)  (5)  (5)  (5 |                                                                                          |              |                 |     | 🛱 Serve                           | er: loca      | lhost 🕨      | 🖟 📠 Databa | ase: wp28    |                     |                       |               |                 |              |    |   |
|                                                                                                    |                                                                                          |              |                 |     | 📸 Structure 🏼 🏭 SQL 🖉 Search 🖉 Qu |               |              |            | a Query      | 👘 Export 🛛 🚡 Import | Designer % Operations |               | 🗯 Privileges    | 🔀 Drop       |    |   |
|                                                                                                    |                                                                                          |              |                 |     | ✓ Database wp28 has been created. |               |              |            |              |                     |                       |               |                 |              |    |   |
|                                                                                                    |                                                                                          |              |                 |     | CREATE DATA                       | ASE `wp28`    | 1            |            |              |                     |                       |               |                 |              |    |   |
| wp2                                                                                                    | 8                                                                                        |              |                 | ~   |                                   |               |              |            |              |                     |                       |               |                 |              |    |   |
| wp28 (0)                                                                                                    |                                                                                          |              |                 |     |                                   |               |              |            |              |                     |                       |               |                 |              |    | _ |
|                                                                                                    |                                                                                          |              |                 |     |                                   | · ··          |              |            |              |                     |                       |               |                 |              | 52 | 2 |
|                                                                                                    |                                                                                          |              |                 |     |                                   |               |              |            |              |                     |                       |               |                 |              |    |   |

(13) It is now time to configure WordPress to use the database we've just created for it. Run the indicated commands.

| server1@server1: /var/www |                         |                            |                                        |                        |                                                                  |  |  |   |
|---------------------------|-------------------------|----------------------------|----------------------------------------|------------------------|------------------------------------------------------------------|--|--|---|
| File                      | Edit                    | View                       | Terminal                               | Help                   |                                                                  |  |  |   |
| serve<br>serve<br>serve   | r1@se<br>r1@se<br>r1@se | rver1:<br>rver1:<br>rver1: | ~\$ cd /va<br>/var/www\$<br>/var/www\$ | r/www/<br>sudo<br>sudo | /<br>mv wp-config-sample.php wp-config.php<br>nano wp-config.php |  |  | ~ |

(14) Scroll down till you see a line that begins with "define('DB\_NAME',...". Fill in the datatbase name, username, and MySQL password.

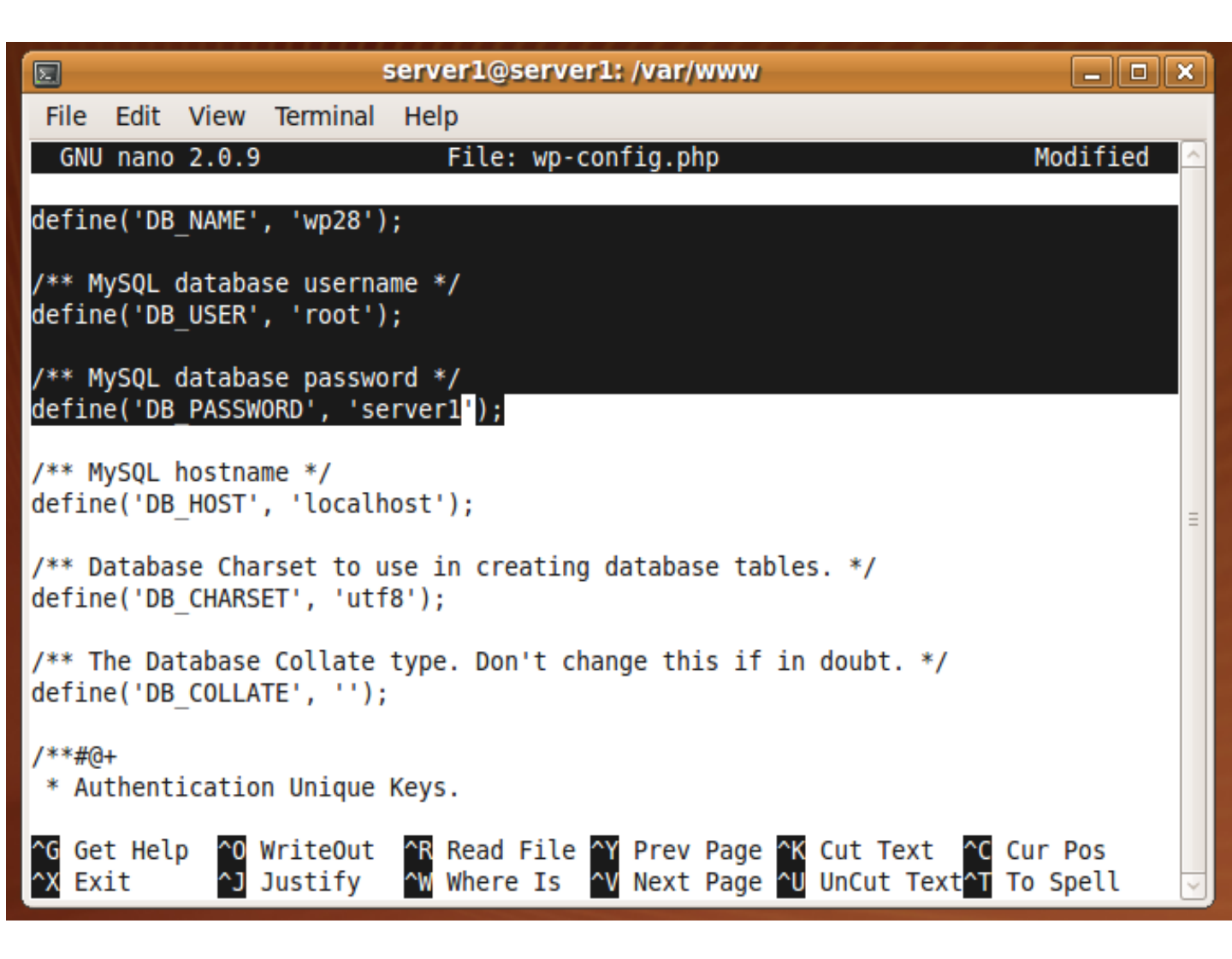

(15) WordPress should now be installed and configured! Visit http://localhost/wp-admin-install.php in Firefox to make sure. Feel free to follow the WordPress instructions from this point on to customize your own personal blog.

|                   |               |                                                                                                    | WordPress > Installation - Mozilla Firefox                                    |   |  |  |  |  |  |
|-------------------|---------------|----------------------------------------------------------------------------------------------------|-------------------------------------------------------------------------------|---|--|--|--|--|--|
| <u>B</u> ookmarks | <u>T</u> ools | <u>H</u> elp                                                                                                    |                                                                               |   |  |  |  |  |  |
| http://lo         | ocalhos       | t/wp-admin/install.php                                                                                                    |                                                                               | ŵ |  |  |  |  |  |
| Started 🔝 L       | atest H       | leadlines ~                                                                                                    |                                                                               |   |  |  |  |  |  |
|                   |               |                                                                                                    |                                                                               |   |  |  |  |  |  |
|                   |               | WOI                                                                                                    | DPRESS                                                                        |   |  |  |  |  |  |
|                   |               | Welcome                                                                                                    |                                                                               |   |  |  |  |  |  |
|                   |               | Welcome to the famous five minute WordPress installation process! You may want to browse the ReadMe documentation at your leisure. Otherwise, just fill in the information below and you'll be on your way to using the most extendable and powerful personal publishing platform in the world. |                                                                               |   |  |  |  |  |  |
|                   |               | Information r                                                                                                    | needed                                                                        |   |  |  |  |  |  |
|                   |               | Please provide the fo                                                                                                    | llowing information. Don't worry, you can always change these settings later. |   |  |  |  |  |  |
|                   |               | Blog Title                                                                                                    |                                                                               |   |  |  |  |  |  |
|                   |               | Your E-mail                                                                                                    | Double-check your email address before continuing.                            |   |  |  |  |  |  |
|                   |               | □ Allow my blog                                                                                                    | to appear in search engines like Google and Technorati.                       |   |  |  |  |  |  |
|                   |               | Install WordPre                                                                                                    | ss                                                                            |   |  |  |  |  |  |
|                   |               |                                                                                                    |                                                                               |   |  |  |  |  |  |

## **Further Information**

#### **Popular Linux Geek Hangouts**

- slashdot.org
- reddit.com (especially reddit.com/r/programming, aka "proggit")
- news.ycombinator.com
- The #linux IRC channel on freenode

#### **Linux News**

- distrowatch.com
- lxer.com
- linuxtoday.com
- lwn.net
- linuxjournal.com

#### Help

- http://ubuntuforums.org/
- Searching the internet for the exact error you receive is highly suggested

#### "Real" text editors\*

- emacs
- vi and vim

 $\ast$  Hardcore Linux geeks make fun of nano, but we still recommend it to beginners

### About the Authors

**Steve Phillips** has been using Linux since 2002 as a high school student in northern California. He attended UC Santa Barbara from 2004-2008 where he double-majored in Philosophy and Mathematics, but still found room for a few programming classes. He uses emacs for text editing and does almost all his programming in C or Python. When not using a computer, he writes Philosophy.

Feel free to send him feedback regarding this lab manual via email. His address is elimisteve@gmail.com.

**Jeff Fuller** is a returning student updating his computer skill set. His previous electronics experience includes work in both the wireless industry and the military.

### Acknowledgments

#### SBCC

We would both like to thank the Computer Networking Engineering and Electronics (CNEE) department at Santa Barbara City College for allowing us to use their computer lab while designing this class for them.

#### Artwork

Cover: djust ( http://djust.deviantart.com/art/Ubuntu-Dapper-Drake-34521915)

Ubuntu Logo: grevenlx (http://grevenlx.deviantart.com/art/Ubuntu-Linux-Logo-Icon-18879369)